# Database Management

A Handbook on Database Management

## Database Management

- Attribute Data
- Entering and Coding Attribute data
- Linking Digital Map and Attribute Information
- Database and Database Management System
- Relational Database structure

## Attribute data

#### -location, various descriptions of the object and dating

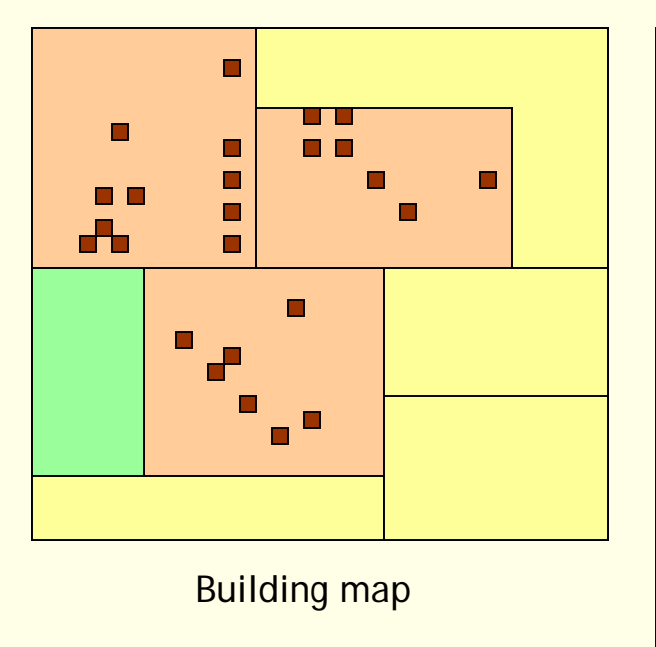

| Identity : building number<br>Location: Address<br>Representative coordinates |  |  |  |  |  |  |
|-------------------------------------------------------------------------------|--|--|--|--|--|--|
| Description: Builder/owner                                                    |  |  |  |  |  |  |
| Status                                                                        |  |  |  |  |  |  |
| Туре                                                                          |  |  |  |  |  |  |
| Function                                                                      |  |  |  |  |  |  |
| water Supply                                                                  |  |  |  |  |  |  |
| Available area                                                                |  |  |  |  |  |  |
| ate: Year built                                                               |  |  |  |  |  |  |

Attribute data

# Entering and Coding Attribute data

- -Establish an ID code between geometry and attribute
- -Conserve computer memory
- -Ease input work
- -Simplify the searches for data

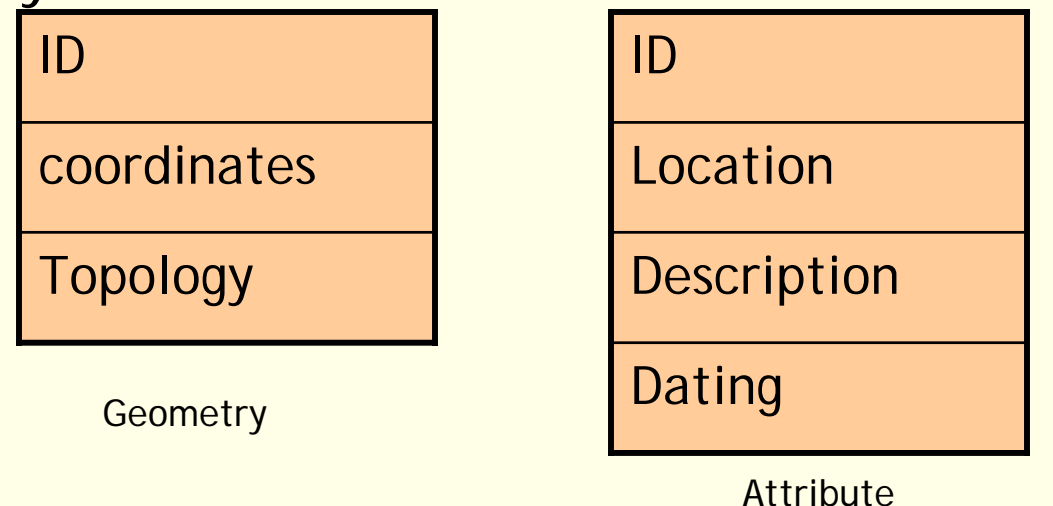

Geoinformatics Center Asian Institute of Technology

# Entering and Coding Attribute data

| Level1 | Attribute | Level2 | Attribute      | Level3 | Attribute |
|--------|-----------|--------|----------------|--------|-----------|
| 100    | Built-up  | 110    | Industry       | 111    | Light     |
|        |           |        |                | 112    | Heavy     |
|        |           |        |                | 113    | Others    |
|        |           | 120    | Transportation | 121    | Railway   |
|        |           |        |                | 122    | Airport   |
|        |           |        |                | 123    | Parking   |
|        |           |        |                | 124    | Terminal  |
| 200    |           | 210    | Coniferous     | 211    | Fir       |
|        |           |        |                | 212    | Pine      |
|        |           | 220    | Decedious      | 221    | Oak       |
|        |           |        |                | 222    | Beech     |
|        |           | 230    |                | 231    |           |
|        |           |        |                |        |           |

# Entering and Coding Attribute data

- -Easily stored in tabular form called tabular data
- -Different data types stored in different table
- -Number of column extended by linking another table using common assess key or entering data to same table.
- -Table design independent of geometric data type

| ID | Landuse | Area  | Township |
|----|---------|-------|----------|
| 1  | 123     | 22.67 | 0914     |
| 2  | 111     | 1.45  | 0916     |
|    | 321     | 46.80 | 0923     |

# Linking Digital Map and Attribute Information

Digital map database

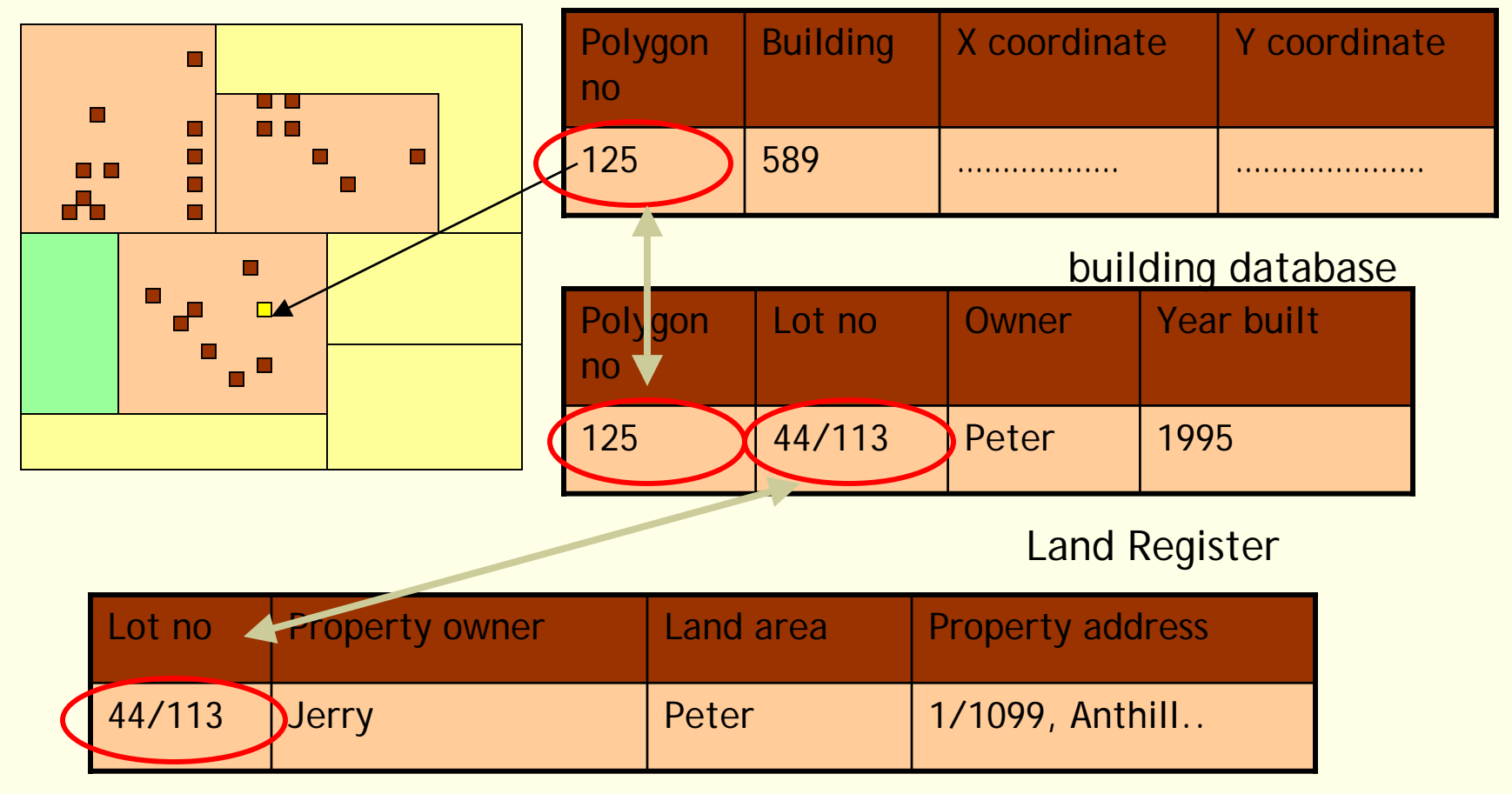

#### Linking by ID

## Linking Digital Map and Attribute Information

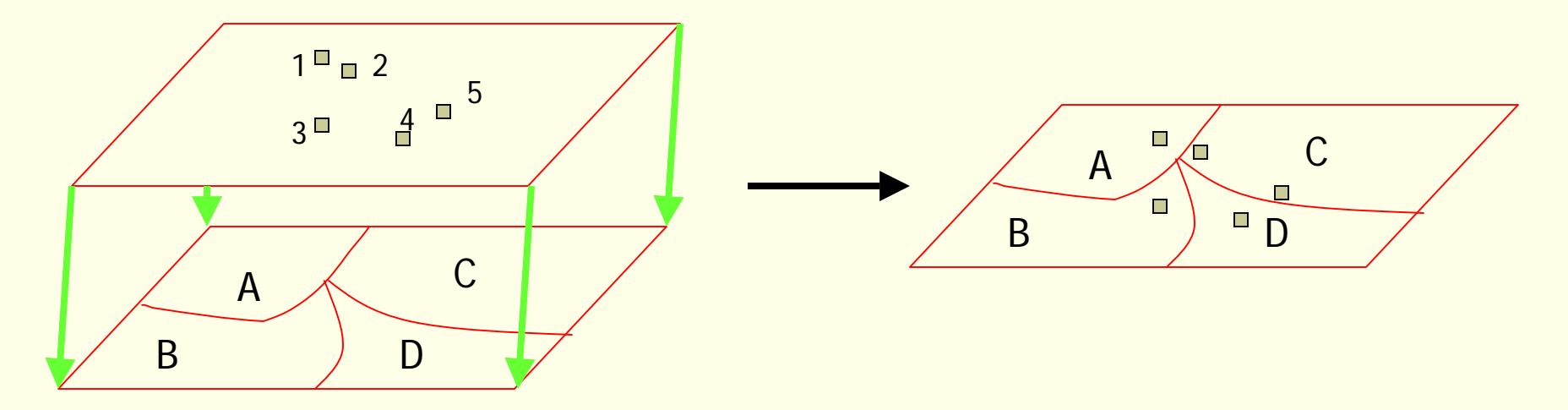

| ID | Building no. | Polygon | Property |
|----|--------------|---------|----------|
| 1  | 559          | А       | 44/110   |
| 2  | 600          | С       | 44/95    |
| 3  | 610          | В       | 44/121   |
| 4  | 156          | D       | 44/81    |
| 5  | 642          | С       | 44/78    |

Linking by geometry

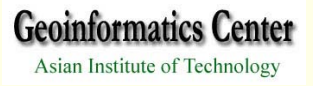

#### Database and Database Management System Database :

-Sets of collection of information

-files structured by DBMS and accessed through it

-DBMS located between the physical storage and the user.

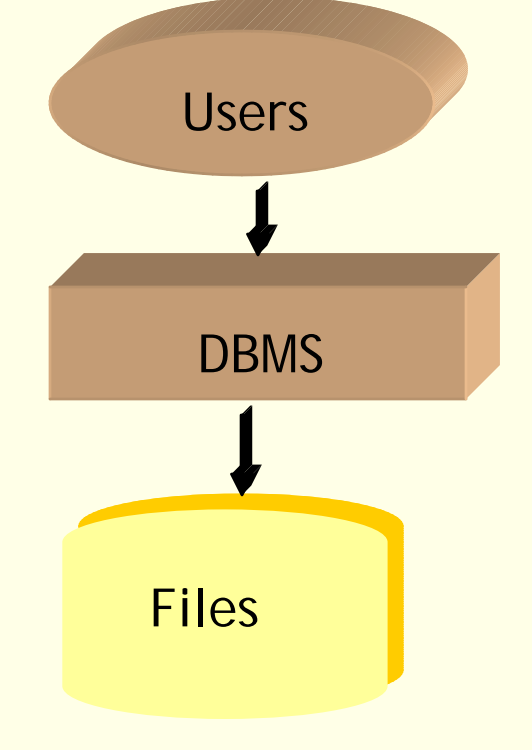

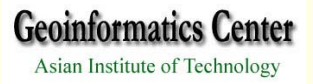

# Database and Database Management System DBMS :

- Software package for storage, manipulation, retrieval of data from a database.

-To handle complex task of multiple files

-Located between the physical storage and the user.

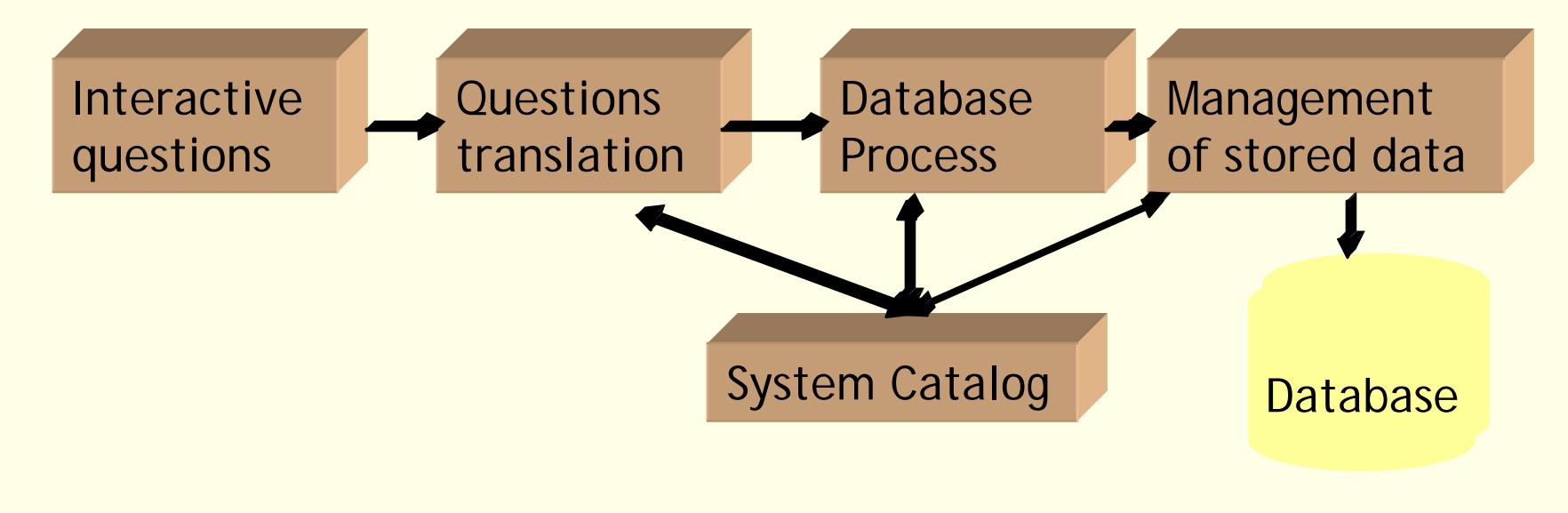

## Relational Database structure

| Building ID | property | Owner | Year | Туре |
|-------------|----------|-------|------|------|
| 234         | 44/110 🚽 |       |      |      |
| 256         | 44/50    |       |      |      |
| 298         | 44/19    |       |      |      |

| property | Owner | Area | Address |
|----------|-------|------|---------|
|          |       |      |         |
| 44/50    |       |      |         |
| 44/110   | John  | 6400 | 33      |
| 44/19    |       |      |         |

Relational Database structure -Geographical object in a record -Attribute in in a set of fields -Three basic attributes primary key relational join normal forms -most frequently used for attribute data -simple, flexible structures

## Relational Database structure

- -search time is longer
- -collection of large number of table for complex relationships
- -Stores single value for each cell

# Exercise

- 1. Database file handling
- 2. Selection
- 3. Preparation of Sub-Set
- 4. Database query
- 5. Calculation

# 1.Database file handling

- 1.1 Loading existing data
- 1.2 Creating point data
- 1.3 Input / Edit attribute data
- 1.4 Join tables
- 1.5 Link tables

#### 1.1 Loaded existing data

- -Double click the 🕵 icon or go to Menu Start menu
- -Click at Add Theme icon

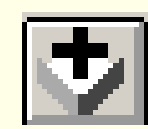

-Select theme name "district.shp" then click OK.

| 🍭 Add Theme                                                                                                    |                                                                                                    | ×                                      |
|----------------------------------------------------------------------------------------------------|----------------------------------------------------------------------------------------------------|----------------------------------------|
| Directory: d:\training\health-gis                                                                                                    |                                                                                                    | ок                                     |
| Image: struct shp       Image: struct shp         Image: struct shp       Image: struct shp         Image: struct shp       Image: struct shp | <ul> <li>Image: A constraint of the constraint of the constra</li></ul> | Cancel<br>© Directories<br>© Libraries |
| Data Source Types:                                                                                                    | Drives:                                                                                                    |                                        |
| Feature Data Source 👤                                                                                                    | d:                                                                                                    |                                        |

Geoinformatics Center Asian Institute of Technology

Click

# -Open attribute table of theme "District.shp"

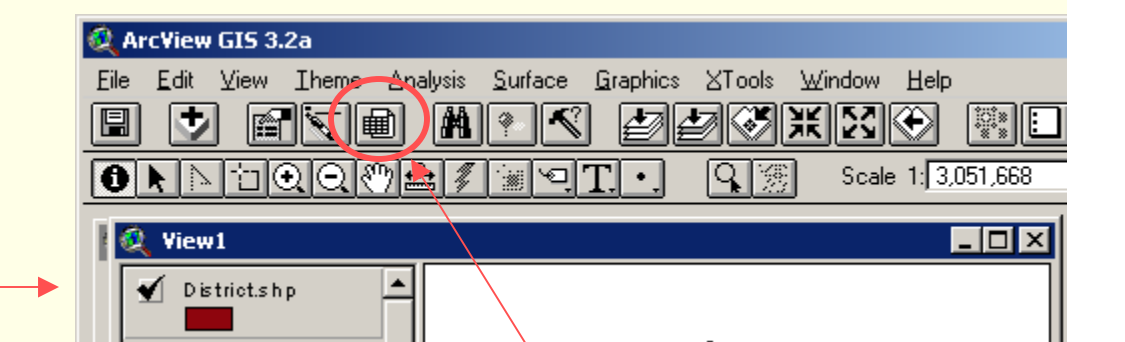

Activate theme

| 🍭 Attrib | 🍳 Attributes of District.shp 📃 🗌 🗙 |       |                |                |              |  |  |
|----------|------------------------------------|-------|----------------|----------------|--------------|--|--|
| Shape    | Roode                              | Doode | Dname          | Sq_m           | Sq_km        |  |  |
| Polygon  | 13                                 | 1312  | Vilabouri      | 1765107479.680 | 1765.107 S 🔺 |  |  |
| Polygon  | 13                                 | 1311  | Xaibouri       | 895945602.959  | 895.946 S    |  |  |
| Polygon  | 13                                 | 1313  | Atsaphon       | 1452316064.602 | 1452.316 S   |  |  |
| Polygon  | 13                                 | 1305  | Xepon          | 2266782030.519 | 2266.782 S   |  |  |
| Polygon  | 13                                 | 1302  | Outhoumphon    | 1082417234.996 | 1082.417 S   |  |  |
| Polygon  | 13                                 | 1315  | Phalanxai      | 998076585.390  | 998.077 S    |  |  |
| Polygon  | 13                                 | 1303  | Atsaphangthong | 700937798.695  | 700.938 S    |  |  |
| Polygon  | 13                                 | 1304  | Phin           | 3372124542.212 | 3372.125 S   |  |  |
| Polygon  | 13                                 | 1301  | Khanthabouri   | 681611273.958  | 681.611 S    |  |  |
| Polygon  | 13                                 | 1309  | Champhon       | 1049758789.065 | 1049.759 S   |  |  |
| Polygon  | 13                                 | 1306  | Nong           | 1700596082.260 | 1700.596 S   |  |  |
| Polygon  | 13                                 | 1310  | Xonbouri       | 1205959535.145 | 1205.960 S 🗸 |  |  |
| •        |                                    |       | ·              |                | ► F          |  |  |

#### 1.2 Creating point data

- Click at Table icon then click Add button
- Select a table file name "dh.dbf"

|       | Untitled New                         | Open Add                                                                                     | Click                                                                                    | ×            |
|-------|--------------------------------------|----------------------------------------------------------------------------------------------|------------------------------------------------------------------------------------------|--------------|
| Click | Views<br>Tables<br>Charts<br>Layouts | File Name:<br>dh.dbf<br>district.dbf<br>province.dbf<br>List Files of Type:<br>dBASE (*.dbf) | Directories:<br>d:\training\health-gis<br>d:\<br>training<br>health-gis<br>Drives:<br>d: | OK<br>Cancel |

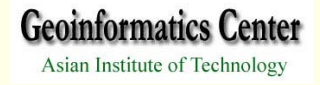

- Activate View window
- Go to View menu and select Add Event Theme
- Choose table name"dh.dbf" and X,Y coordinate

| GIS 3.2a                                |                                                     |
|-----------------------------------------|-----------------------------------------------------|
| <u>View</u> Iheme Analysis <u>S</u> urf | ace <u>G</u> raphics ⊠Tools <u>W</u> indow <u>H</u> |
| <u>P</u> roperties                      | K <i>PR</i> XXX                                     |
| Add Theme Ctrl+T                        | TI Q 🛞                                              |
| <u>G</u> eocode Addresses               |                                                     |
| Add Event Theme 🍗                       | x I                                                 |
| <u>N</u> ew Theme                       | 1                                                   |
| Themes On                               | 님                                                   |
| Themes Off                              |                                                     |
| Layout                                  | 🍭 Yiew1 📐                                           |
| TOC Style                               | <b>_</b>                                            |
|                                         |                                                     |

| 🝳 Add Event Theme | × |
|-------------------|---|
| <b>Y</b> ≥        |   |
|                   | _ |
|                   |   |
|                   |   |
| Table: dh.dbf     |   |
| N                 |   |
| X field: X coord  |   |
|                   |   |
|                   |   |
| Y field: Ycoord   |   |
|                   |   |
|                   |   |
|                   |   |
|                   |   |
| ,                 |   |
| OK Cancel         |   |
|                   |   |

- Go to Theme menu and select Convert to Shapefile
- Navigate the working directory and set a new name

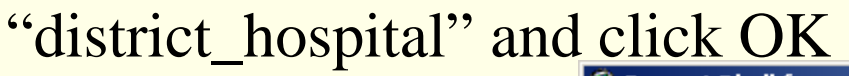

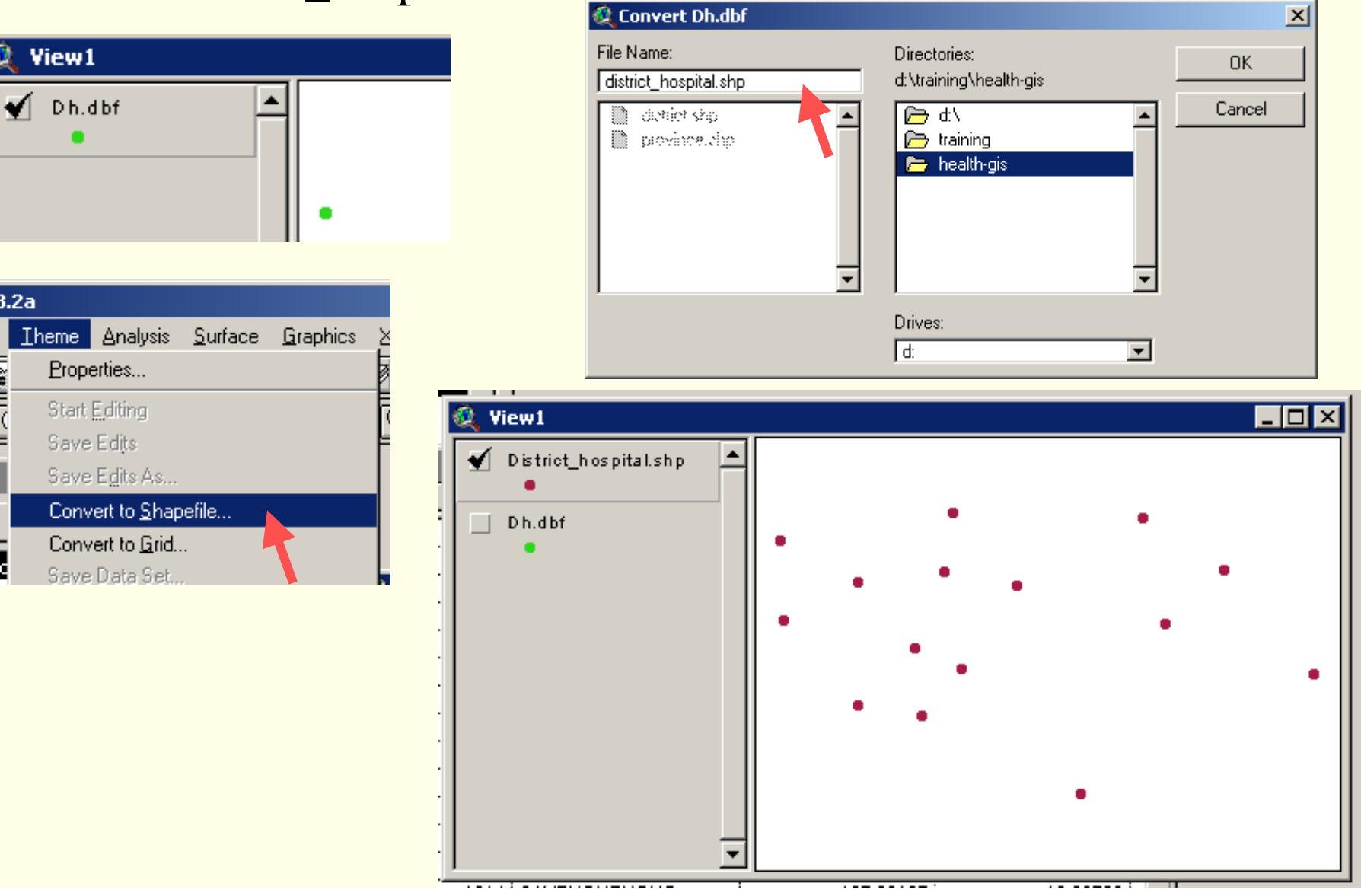

Geoinformatics Center Asian Institute of Technology

#### 1.3 Input / Edit attribute data

- Open table of "District\_hospital.shp"
- In Table menu, select Start Editing
- Click at field name "Dcode"

elected

- Then click Sort Ascending button

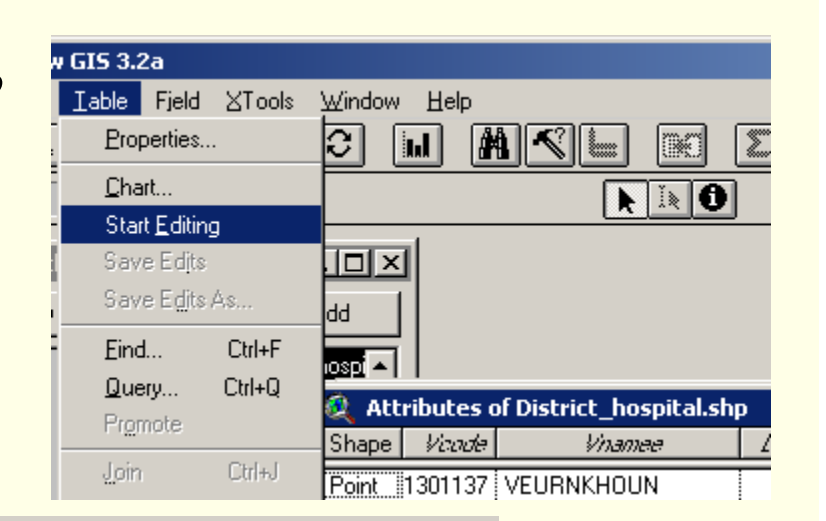

| AL    | 1       |               |       |                |           |          |  |  |
|-------|---------|---------------|-------|----------------|-----------|----------|--|--|
| Shape | Vcode   | Vnamee        | Dcode | Dname          | X_coord   | Y_coord  |  |  |
| Point | 1301048 | THAHEIR       | 1301  | KHANTHABOURI   | 104.75395 | 16.54684 |  |  |
| Point | 1302010 | CHOMPHET      | 1302  | AUTHOMPONE     | 105.00099 | 16.67178 |  |  |
| Point | 1303025 | DONGHEN TAI   | 1303  | ATSAPHANGTHONG | 105.28223 | 16.70487 |  |  |
| Point | 1304002 | PASOMXAY      | 1304  | PHONE          | 106.01075 | 16.53364 |  |  |
| Point | 1305157 | OUDOMSOUK     | 1305  | SEPONH         | 106.20286 | 16.71285 |  |  |
| Point | 1306001 | THESABANH     | 1306  | NANGNOI        | 106.49747 | 16.37082 |  |  |
| Point | 1307036 | THASALAKHAM   | 1307  | THAPANTHONG    | 105.73329 | 15.97548 |  |  |
| Point | 1308011 | THONGSIMOUANG | 1308  | SONGKHON       | 105.20684 | 16.23608 |  |  |
| Point | 1309126 | KENGKOKDONG   | 1309  | CHAMPHONE      | 105.18635 | 16.45377 |  |  |
| Point | 1310029 | NONSAVANG     | 1310  | SONBOULY       | 105.33887 | 16.38943 |  |  |
| Point | 1311002 | KENGKABAO TAI | 1311  | SAYBOULY       | 104.74577 | 16.80611 |  |  |
| Point | 1312097 | POUNGPO       | 1312  | VILABOULY      | 105.93938 | 16.88001 |  |  |
| Point | 1313001 | HAT DOK KEO   | 1313  | ATSAPHONE      | 105.31267 | 16.90098 |  |  |
| Point | 1301137 | VEURNKHOUN    | 1314  | SAYPHOUTHONG   | 105.00187 | 16.26590 |  |  |
| Point | 1303070 | KALONG NUA    | 1315  | PHALANSAY      | 105.52025 | 16.65923 |  |  |

**N**?

Σ

00

**N** IN O

Geoinformatics Center Asian Institute of Technology

#### - Select Edit button and click in Dname at Dcode = 1302

#### - Type new Dname to "OUTHOUMPHONE"

| ools 7 | ∐indow j   | Help                                    |        |                |           |          |
|--------|------------|-----------------------------------------|--------|----------------|-----------|----------|
|        | C) 🖬       | ) M < 🗉 (                               | ¥0 🗵   |                | ]         |          |
| lected |            |                                         | 10     |                |           |          |
|        | 1          |                                         |        |                |           |          |
| 🍭 At   | tributes o | of District_hospital.sh                 | р      |                |           | _ 🗆      |
| Shape  | Vcode      | Vnamee                                  | Dcode  | Dname          | X_coord   | Y_coord  |
| Point  | 1301048    | THAHEIR                                 | 1301   | KHANTHABOURI   | 104.75395 | 16.54684 |
| Point  | 1302010    | СНОМРНЕТ                                | 1302   | OUTHOUMPHONE   | 105.00099 | 16.67178 |
| Point  | 1303025    | Donghen Tai                             | 1303   | ATSAPHANGTHONG | 105.28223 | 16.70487 |
| Point  | 1304002    | PASOMXAY                                | 1304   | PHONE          | 106.01075 | 16.53364 |
| Point  | 1305157    | OUDOMSOUK                               | 1305   | SEPONH         | 106.20286 | 16.71285 |
| Point  | 1306001    | THESABANH                               | 1306   | NANGNOI        | 106.49747 | 16.37082 |
| Point  | 1307036    | THASALAKHAM                             | 1307   | THAPANTHONG    | 105.73329 | 15.97548 |
| Point  | 1308011    | THONGSIMOUANG                           | 1308   | SONGKHON       | 105.20684 | 16.23608 |
| Point  | 1309126    | KENGKOKDONG                             | 1309   | CHAMPHONE      | 105.18635 | 16.45377 |
| Point  | 1310029    | NONSAVANG                               | 1310   | SONBOULY       | 105.33887 | 16.38943 |
| Point  | 1311002    | KENGKABAO TAI                           | 1311   | SAYBOULY       | 104.74577 | 16.80611 |
| Point  | 1312097    | POUNGPO                                 | 1312   | VILABOULY      | 105.93938 | 16.88001 |
| Point  | 1313001    | HAT DOK KEO                             | 1313   | ATSAPHONE      | 105.31267 | 16.90098 |
|        | 1301137    | VEURNKHOUN                              | 1314   | SAYPHOUTHONG   | 105.00187 | 16.26590 |
| Point  |            | ••••••••••••••••••••••••••••••••••••••• | *····· |                |           | 40.05000 |

Code 1306 → Dname "NONG

- Select Add Field in Edit menu
- Select Name and Type of Field

Σ

00

Туре

Number

C String

C Date

N?

Cancel

23608 45377

.38943

- Click OK

 $M \leq$ 

Help

🚳 Field Calculator

...

Zindow -

Fields

[Shape]

[Vcode]

[Vnamee]

[Dcode]

[Dname]

[X\_coord]

[Y\_coord]

[Pcode] =

13

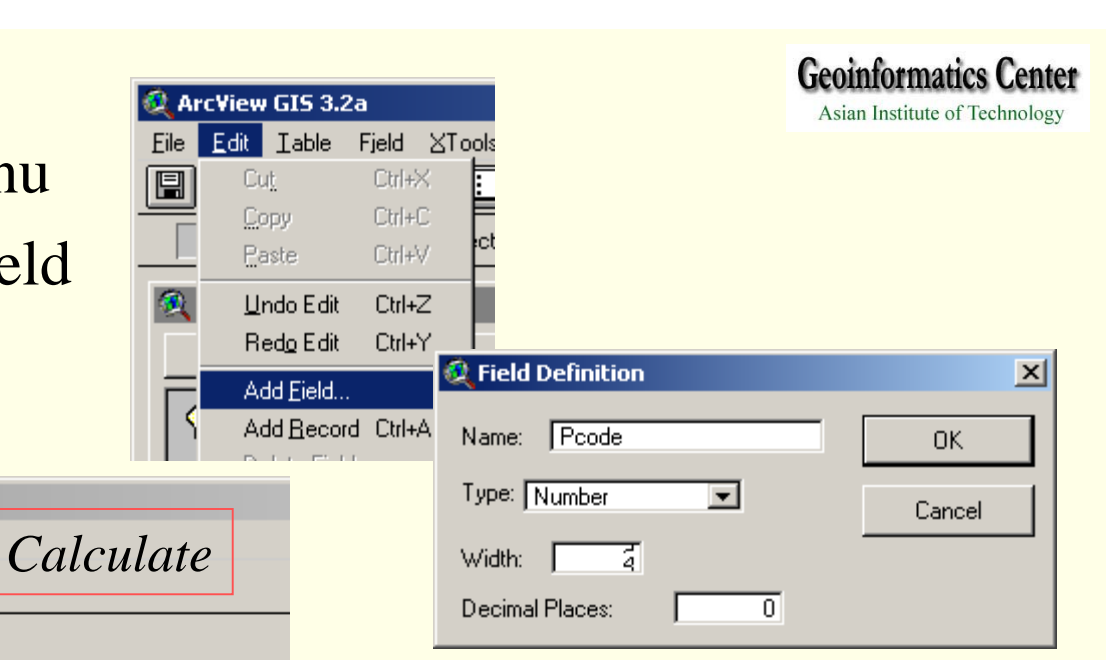

X - Click at Pcode field name \* - Select Calculate button Pcode - In Field Calculator window ٠ 54684 67178 type "13" then Click OK • 70487 53364 71285 🚳 ArcView GIS 3.2a 0K 37082 97548

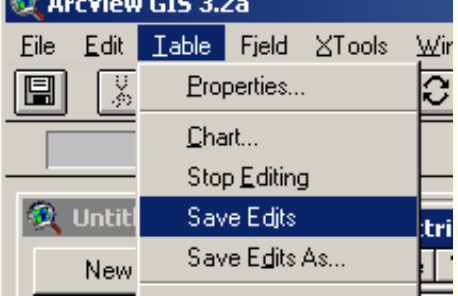

- Save Edits and Stop Editing in Table menu

Requests

+

-

7

<

<=

#### 1.4 Join tables

- Select Table icon
- Click Add button
- Select a table file name "soc-eco.dbf"
- Click OK

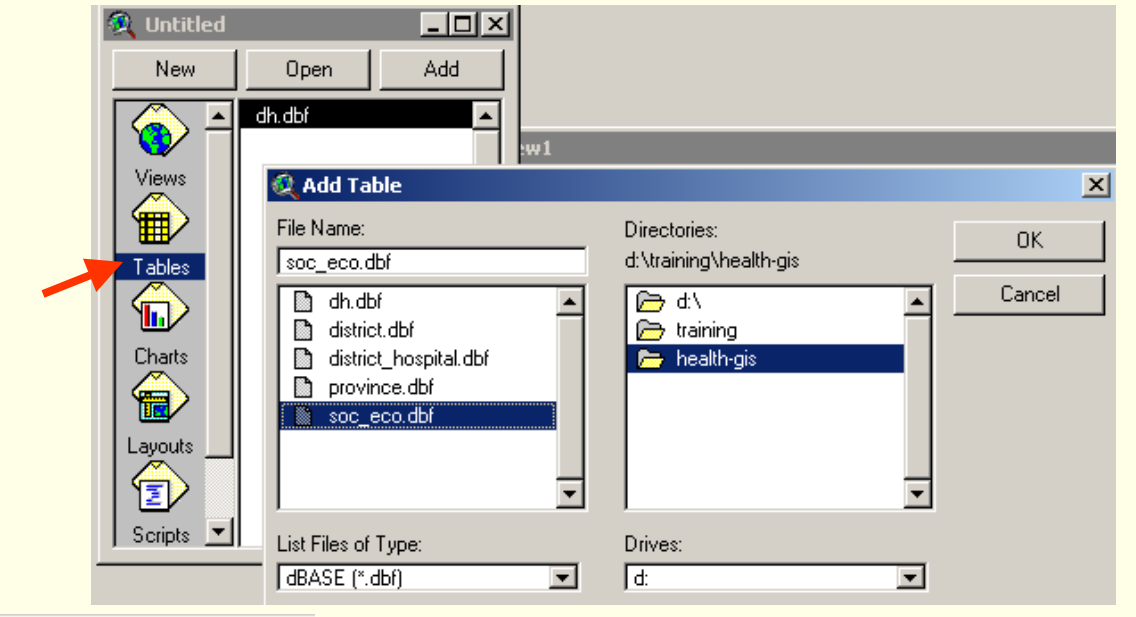

| 🍭 soc | ial-eco.dbf |          |         |          |       |       |       | _ [    | I ×        |
|-------|-------------|----------|---------|----------|-------|-------|-------|--------|------------|
| Doode | Litter      | Water_hh | Fipe_hh | Elect_hh | HH    | Fap   | Male  | Female |            |
| 1301  | 61144       | 16543    | 5472    | 7597     | 11822 | 71980 | 35531 | 36449  | <u> </u>   |
| 1302  | 25973       | 9708     | 87      | 1145     | 7633  | 49358 | 23932 | 25426  |            |
| 1303  | 16486       | 7697     | 274     | 1020     | 7662  | 48562 | 23397 | 25165  |            |
| 1304  | 10385       | 5648     | 30      | 45       | 5498  | 37704 | 18690 | 19014  |            |
| 1305  | 7393        | 6186     | 19      | 32       | 4943  | 27661 | 13772 | 13889  |            |
| 1306  | 1731        | 2729     | 10      | 7        | 2658  | 16160 | 8158  | 8002   |            |
| 1307  | 7274        | 3242     | 104     | 24       | 3242  | 23330 | 11373 | 11957  |            |
| 1308  | 45533       | 12818    | 442     | 435      | 11813 | 73215 | 36249 | 36966  |            |
| 1309  | 35634       | 13806    | 323     | 1815     | 13585 | 85381 | 41131 | 44250  |            |
| 1310  | 11508       | 4984     | 35      | 110      | 4984  | 34167 | 16346 | 17821  |            |
| 1311  | 20799       | 6926     | 60      | 919      | 6060  | 36361 | 17759 | 18602  |            |
| 1312  | 6635        | 3913     | 24      | 24       | 3913  | 24298 | 12041 | 12257  |            |
| 1313  | 14735       | 6390     | 41      | 40       | 6390  | 40290 | 19798 | 20492  |            |
|       |             |          |         |          |       |       |       |        | . <b>-</b> |
| •     |             |          |         |          |       |       |       |        |            |

#### -Open attribute table of theme "District.shp"

-Click Dcode filed name of "Soc-eco.dbf" then Click Dcode filed name of "District.dbf"

|   | 🍭 soci | ial- | co.dbf |          |         |                   |       |       |       | _ 🗆    | X |
|---|--------|------|--------|----------|---------|-------------------|-------|-------|-------|--------|---|
|   | Doode  |      | Litter | Water_hh | Fipe_hh | Elec <u>t_</u> hh | HH    | - Pap | Nale  | Female |   |
| Y | 1301   |      | 61144  | 16543    | 5472    | 7597              | 11822 | 71980 | 35531 | 36449  |   |
|   | 1302   |      | 25973  | 9708     | 87      | 1145              | 7633  | 49358 | 23932 | 25426  |   |
|   | 1303   |      | 16486  | 7697     | 274     | 1020              | 7662  | 48562 | 23397 | 25165  |   |
|   | 1304   |      | 10385  | 5648     | 30      | 45                | 5498  | 37704 | 18690 | 19014  |   |
|   | 1305   |      | 7393   | 6186     | 19      | 32                | 4943  | 27661 | 13772 | 13889  |   |
|   | 1306   |      | 1731   | 2729     | 10      | 7                 | 2658  | 16160 | 8158  | 8002   |   |
|   | 1307   |      | 7274   | 3242     | 104     | 24                | 3242  | 23330 | 11373 | 11957  |   |
|   | 1308   |      | 45533  | 12818    | 442     | 435               | 11813 | 73215 | 36249 | 36966  |   |
|   | 1309   |      | 35634  | 13806    | 323     | 1815              | 13585 | 85381 | 41131 | 44250  |   |
|   | 1310   |      | 11508  | 4984     | 35      | 110               | 4984  | 34167 | 16346 | 17821  |   |
|   | 1311   |      | 20799  | 6926     | 60      | 919               | 6060  | 36361 | 17759 | 18602  |   |
|   | 1312   |      | 6635   | 3913     | 24      | 24                | 3913  | 24298 | 12041 | 12257  |   |
|   | 1313   |      | 14735  | 6390     | 41      | 40                | 6390  | 40290 | 19798 | 20492  |   |

|   | 🍭 Attrib | outes of D | istrict.shp |                |                | _ 🗆 🗡 |
|---|----------|------------|-------------|----------------|----------------|-------|
|   | Shape    | Roode      | Doode       | Dname          | Sq_m           | Sq_k  |
|   | Polygon  | 13         | 1312        | Vilabouri      | 1765107479.680 | ▲     |
| - | Polygon  | 13         | 1311        | Xaibouri       | 895945602.959  |       |
|   | Polygon  | 13         | 1313        | Atsaphon       | 1452316064.602 |       |
|   | Polygon  | 13         | 1305        | Xepon          | 2266782030.519 |       |
|   | Polygon  | 13         | 1302        | Outhoumphon    | 1082417234.996 |       |
|   | Polygon  | 13         | 1315        | Phalanxai      | 998076585.390  |       |
|   | Polygon  | 13         | 1303        | Atsaphangthong | 700937798.695  |       |
|   | Polygon  | 13         | 1304        | Phin           | 3372124542.212 |       |
|   | Polygon  | 13         | 1301        | Khanthabouri   | 681611273.958  |       |
|   | Polygon  | 13         | 1309        | Champhon       | 1049758789.065 |       |
|   | Polygon  | 13         | 1306        | Nong           | 1700596082.260 | •     |
|   | •        |            |             |                |                | F     |

- To join two table , Click Join button

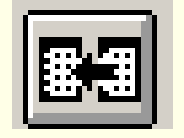

#### **Geoinformatics Center**

Asian Institute of Technology

#### - Check attribute table of "District.shp" with new joined table

| 🍭 Attri | ibutes of I | District.shp   |                |          |             |        |          |         |          | _ 🗆   | ×        |
|---------|-------------|----------------|----------------|----------|-------------|--------|----------|---------|----------|-------|----------|
| Roode   | Doode       | Dname          | Sq_m           | Sq_km    | Fname       | Litter | Water_hh | Fipe_hh | Elect_hh | HH    | - F      |
| 13      | 1312        | Vilabouri      | 1765107479.680 | 1765.107 | SAVANNAKHET | 6635   | 3913     | 24      | 24       | 3913  |          |
| 13      | 1311        | Xaibouri       | 895945602.959  | 895.946  | SAVANNAKHET | 20799  | 6926     | 60      | 919      | 6060  |          |
| 13      | 1313        | Atsaphon       | 1452316064.602 | 1452.316 | SAVANNAKHET | 14735  | 6390     | 41      | 40       | 6390  |          |
| 13      | 1305        | Xepon          | 2266782030.519 | 2266.782 | SAVANNAKHET | 7393   | 6186     | 19      | 32       | 4943  |          |
| 13      | 1302        | Outhoumphon    | 1082417234.996 | 1082.417 | SAVANNAKHET | 25973  | 9708     | 87      | 1145     | 7633  |          |
| 13      | 1315        | Phalanxai      | 998076585.390  | 998.077  | SAVANNAKHET |        |          |         |          |       |          |
| 13      | 1303        | Atsaphangthong | 700937798.695  | 700.938  | SAVANNAKHET | 16486  | 7697     | 274     | 1020     | 7662  |          |
| 13      | 1304        | Phin           | 3372124542.212 | 3372.125 | SAVANNAKHET | 10385  | 5648     | 30      | 45       | 5498  |          |
| 13      | 1301        | Khanthabouri   | 681611273.958  | 681.611  | SAVANNAKHET | 61144  | 16543    | 5472    | 7597     | 11822 |          |
| 13      | 1309        | Champhon       | 1049758789.065 | 1049.759 | SAVANNAKHET | 35634  | 13806    | 323     | 1815     | 13585 |          |
| 13      | 1306        | Nong           | 1700596082.260 | 1700.596 | SAVANNAKHET | 1731   | 2729     | 10      | 7        | 2658  |          |
| 13      | 1310        | Xonbouri       | 1205959535.145 | 1205.960 | SAVANNAKHET | 11508  | 4984     | 35      | 110      | 4984  |          |
| 13      | 1314        | Xaiphouthong   | 454822663.925  | 454.823  | SAVANNAKHET |        |          |         |          |       |          |
| 13      | 1308        | Songkhon       | 1635816839.466 | 1635.817 | SAVANNAKHET | 45533  | 12818    | 442     | 435      | 11813 |          |
| 13      | 1307        | Thapangthong   | 2115852184.956 | 2115.852 | SAVANNAKHET | 7274   | 3242     | 104     | 24       | 3242  |          |
|         |             |                |                |          |             |        |          | -1      |          |       | <b>_</b> |
| •       |             |                |                |          |             |        |          |         |          |       |          |

- To cancel joined table, click Remove All Joins in Table Menu.

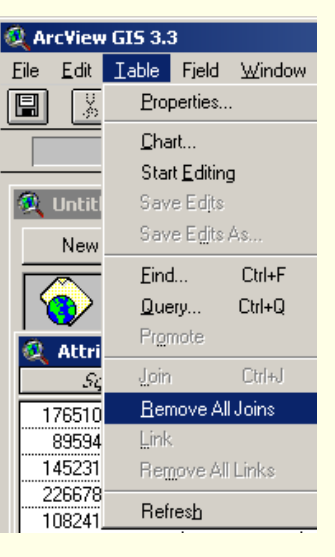

#### 1.5 Link tables

Linking option is used in case of one-to-many relationship. For example we want to link to database of district boundary to village coverage weather to know the village information by district.

-Add table of "District.shp" and "Village.shp"

| 🍭 Attribu | tes of Distri | ct.shp  |          |            |                |               |         |               |     | _ 🗆       | $\mathbf{X}$     |            |
|-----------|---------------|---------|----------|------------|----------------|---------------|---------|---------------|-----|-----------|------------------|------------|
| Roode     | Doode         |         | Dname    | <u>ə</u>   |                | S <u>q</u> _m |         | S <u>ą</u> km |     | Fname     | <u> </u>         |            |
| 13        | 1312          | Vilabou | ri       |            | 1765107479.680 |               | 9.680   | 1765.107      | SA۱ | VANNAKHET |                  | Ū          |
| 13        | 1311          | Xaibour | i        |            | 895            | 5945602       | 2.959   | 895.946       | SA۱ | VANNAKHET |                  | Λ.         |
| 13        | 1313          | Atsapho | n        |            | 1452           | 2316064       | 4.602   | 1452.316      | SA۱ | VANNAKHET |                  |            |
| 13        | 1305          | Xepon   |          |            | 2266           | 6782030       | 0.519   | 2266.782      | SA۱ | VANNAKHET |                  |            |
| 13        | 1302          | Outhou  | mphon    |            | 1082           | 2417234       | 4.996   | 1082.417      | SA۱ | VANNAKHET |                  | • /        |
| 13        | 1315          | Phalan: | ai       |            | 998            | 3076585       | 5.390   | 998.077       | SA۱ | VANNAKHET |                  | (          |
| 13        | 1303          | Atsapha | angthong |            | 700            | 0937798       | 3.695   | 700.938       | SA۱ | VANNAKHET |                  | -6         |
| 13        | 1304          | Phin    |          |            | 3372           | 2124542       | 2.212   | 3372.125      | SA۱ | VANNAKHET |                  | 2          |
| 13        | 1301          | Khantha | abouri   |            | 681            | 611273        | 3.958   | 681.611       | SA۱ | VANNAKHET |                  | e,         |
| 13        | 1309          | Champh  | non      |            | 1049           | 9758789       | 9.065   | 1049.759      | SA۱ | VANNAKHET |                  | Ģ          |
| 13        | 1306          | Nong    | -        |            | 1700           | 1596083       | 2 260 i | 1700 596      | CV/ | JANNAKHET |                  | •          |
| 13        | 1310          | Xonbol  | 🍭 Att    | tributes o | of Villag      | je.shp        |         |               |     |           |                  | JÞ         |
| 13        | 1314          | Xaipho  | Shape    | Voode      | Doode          | Poode         |         | Vnamee        |     | Xlao      | ראיל <i>או</i> ל |            |
| 13        | 1308          | Songkl  | Point    | 1301001    | 1301           | 13            | HOU.    | AXANG         |     | 18475300  | 18510            | oc]        |
| ◀         |               |         | Point    | 1301002    | 1301           | 13            | NAM     | BO            |     | 18479300  | 18458            | ÖC         |
|           | Ţ             |         | Point    | 1301003    | 1301           | 13            | BEUI    | NGTHALE       |     | 18476400  | 18467            | ÖC         |
|           |               |         | Point    | 1301005    | 1301           | 13            | THAS    | SANO GNAI     |     | 18474800  | 18435            | ÖC         |
|           |               |         | Point    | 1301006    | 1301           | 13            | THAS    | SANO NOY      |     | 18474200  | 18424            | ÖC         |
|           |               |         | Point    | 1301007    | 1301           | 13            | PAKE    | 80            |     | 18473800  | 18397            | ÖC         |
|           |               |         | Point    | 1301008    | 1301           | 13            | TON     | PHEUNG        |     | 18483500  | 18501            | ÖC         |
|           |               |         | Point    | 1301009    | 1301           | 13            | LAON    | IGAM          |     | 18487800  | 18498            | 00         |
|           |               |         | Point    | 1301010    | 1301           | 13            | KHO     | NKEN          |     | 18487800  | 18490            | 00         |
|           |               |         | Point    | 1301011    | 1301           | 13            | NAC     | HALID         |     | 18490000  | 18445            | 00         |
|           |               |         | Point    | 1301012    | 1301           | 13            | DON     | GDAMDUANE     |     | 18487900  | 18460            | 00         |
|           |               |         | Point    | 1301013    | 1301           | 13            | GNA     | NG            |     | 18485300  | 18459            | 00         |
|           |               |         | Point    | 1301014    | 1301           | 13            | PHO:    | 5I            |     | 18484800  | 18450            | 00         |
|           |               |         | Point    | 1301015    | 1301           | 13            | ΚΗΕΙ    | JAKHAOKAT     |     | 18486400  | 18443            | 00         |
|           |               |         | Point    | 1301016    | 1301           | 13            | NON     | GKOM          |     | 18484500  | 18439            | 00         |
|           |               |         | Point    | 1301017    | 1301           | 13            | DON     | GBANG         |     | 18482400  | 18444            | <u>0</u> ٢ |
|           |               |         | •        |            |                |               |         |               |     |           |                  |            |

-Click on field name "Dcode" of Village's table first-Then click field name"Dcode" of district's table

| GIS 3.2a     |                    |         |  |  |  |  |  |  |  |  |
|--------------|--------------------|---------|--|--|--|--|--|--|--|--|
| Iable        | Fjeld              | ⊠Tools  |  |  |  |  |  |  |  |  |
| Ero          | perties            |         |  |  |  |  |  |  |  |  |
| <u>C</u> ha  | art                |         |  |  |  |  |  |  |  |  |
| Sta          | rt <u>E</u> diting | g       |  |  |  |  |  |  |  |  |
| Sav          | e Edits            |         |  |  |  |  |  |  |  |  |
| Sav          | e E <u>d</u> its   | A.s     |  |  |  |  |  |  |  |  |
| Eind         | <b>1</b>           | Ctrl+F  |  |  |  |  |  |  |  |  |
| <u>Q</u> ue  | ery                | Ctrl+Q  |  |  |  |  |  |  |  |  |
| Pro          | mote               |         |  |  |  |  |  |  |  |  |
| <u>J</u> oir | 1 I                | Ctrl+J  |  |  |  |  |  |  |  |  |
| Ben          | nove Al            | Joins   |  |  |  |  |  |  |  |  |
| Link         | <                  |         |  |  |  |  |  |  |  |  |
| Ren          | nove Al            | l Links |  |  |  |  |  |  |  |  |
| Ref          | res <u>h</u>       |         |  |  |  |  |  |  |  |  |

- Select "Link" in Table menu

| 🍭 Attrib | utes of Distri | ct.shp          |                |                                       | _ 🗆         | × |
|----------|----------------|-----------------|----------------|---------------------------------------|-------------|---|
| Foode    | Dcode          | Dname           | Sq_m           | S <u>q_</u> km                        | Fname       |   |
| 13       | 1301           | Khanthabouri    | 681611273.958  | 681.611                               | SAVANNAKHET | • |
| 13       | 1302           | Outhoumphon     | 1082417234.996 | 1082.417                              | SAVANNAKHET |   |
| 13       | 1303           | Atsaphangthong  | 700937798.695  | 700.938                               | SAVANNAKHET |   |
| 13       | 1304           | Phin            | 3372124542.212 | 3372.125                              | SAVANNAKHET |   |
| 13       | 1305           | Xepon           | 2266782030.519 | 2266.782                              | SAVANNAKHET |   |
| 13       | 1306           | Nong            | 1700596082.260 | 1700.596                              | SAVANNAKHET |   |
| 13       | 1307           | Thapangthong    | 2115852184.956 | 2115.852                              | SAVANNAKHET |   |
| 13       | 1308           | Songkhon        | 1635816839.466 | 1635.817                              | SAVANNAKHET |   |
| 13       | 1309           | Champhon        | 1049758789.065 | 1049.759                              | SAVANNAKHET |   |
| 13       | 1310           | Xonbouri        | 1205959535.145 | 1205.960                              | SAVANNAKHET |   |
| 13       | 1311           | Xaibouri        | 895945602.959  | 895.946                               | SAVANNAKHET |   |
| 13       | 1312           | Vilabouri       | 1765107479.680 | 1765.107                              | SAVANNAKHET |   |
| 13       | 1313           | Atsaphon        | 1452316064.602 | 1452.316                              | SAVANNAKHET |   |
| 13       | 1314           | Xaiphouthong    | 454822663.925  | 454.823                               | SAVANNAKHET |   |
| •        |                | · <b></b> · · · | :              | · · · · · · · · · · · · · · · · · · · |             | Þ |

Attributes of Villag Shape Voode Doode 1306005

1306004

1306003

1306008

1306002

1306006

1306010

1306011

1306007

1306009

1306014

1306015

1306016

1306012

1306018

1306019 1306

Point

Point

Point

Point

Point

Point

Point

Point

Point

Point

Point

Point

Point

Point

1306

1306

1306

1306

1306

1306

1306

1306

1306

1306

1306

1306

1306

1306

1306

Asian Institute of Technology Two tables are linked together then we can select a record of district -Click Dcode = 1306 in district's table -Automatically select to records of Village which use same district's code

**Geoinformatics Center** 

|     | 🍭 Yiew1             |                   |         |                                                                                                    |
|-----|---------------------|-------------------|---------|----------------------------------------------------------------------------------------------------|
| chn | Village<br>District | shp<br>t.shp<br>_ |         |                                                                                                    |
|     | Vnamaa              | Xlan              |         |                                                                                                    |
| 10  | DAL OCNAM           | 10000000          | 1000000 |                                                                                                    |
| 13  |                     | 18680300          | 1820300 |                                                                                                    |
| 13  |                     | 18683000          | 1817800 |                                                                                                    |
| 13  |                     | 18680800          | 1818600 |                                                                                                    |
| 13  |                     | 18650000          | 1830100 |                                                                                                    |
| 13  | PALOGBOK            | 18679800          | 1820700 |                                                                                                    |
| 13  | PALUGBUUAK          | 18679500          | 1819200 |                                                                                                    |
| 13  | SALUY MAI           | 18655900          | 1831500 |                                                                                                    |
| 13  | SALUY KAU           | 18658200          | 1831400 |                                                                                                    |
| 13  | CHAN                | 18654800          | 1831900 |                                                                                                    |
| 13  | SANGPHUU            | 18654600          | 1830400 | 1 1 1 1 1 1 1 1 1 1 1 1 1 1 1 1 1 1 1                                                                                                    |
| 13  | HUUB                | 18659500          | 1831200 | and a second second sec |
| 13  | NALONG KAO          | 18659800          | 1825500 | and the second second se                                                                                                    |
| 13  | LADER               | 18663500          | 1828000 |                                                                                                    |
| 13  | TAMLOUANG           | 18656600          | 1829300 |                                                                                                    |
| 13  | SENE                | 18666400          | 1827900 |                                                                                                    |
| 13  | ASINGSALI           | 18668500          | 1828000 | Eile Edit Iable Fjeld ⊠Tools Window                                                                                                    |
|     |                     |                   | •       |                                                                                                    |

Number of villages fall in Nong's district

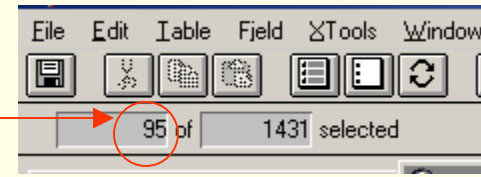

# 2. Selection

- 2.1 Identify features
- 2.2 Select features
- 2.3 Select records
- 2.4 Select by themes

#### 2.1 Identify features

#### -Activate theme name "District.shp"

#### -Click Identify button then click on a feature of district theme

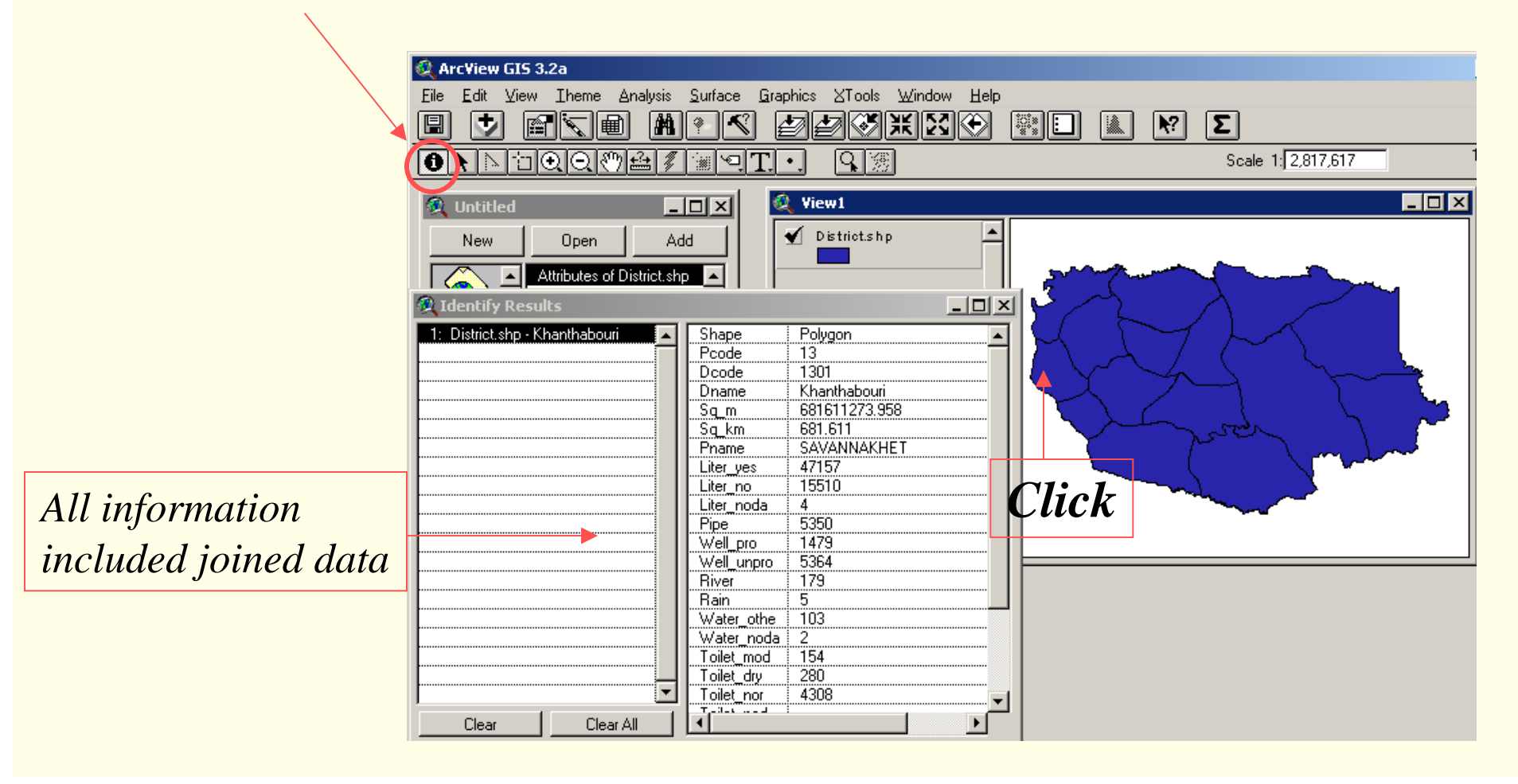

#### 2.2 Select features

- -Click Select Feature button
- -Clicking on a feature of district theme
- -Open table of district.shp
- -Click Promote button

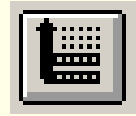

to make the selected

record shows on top.

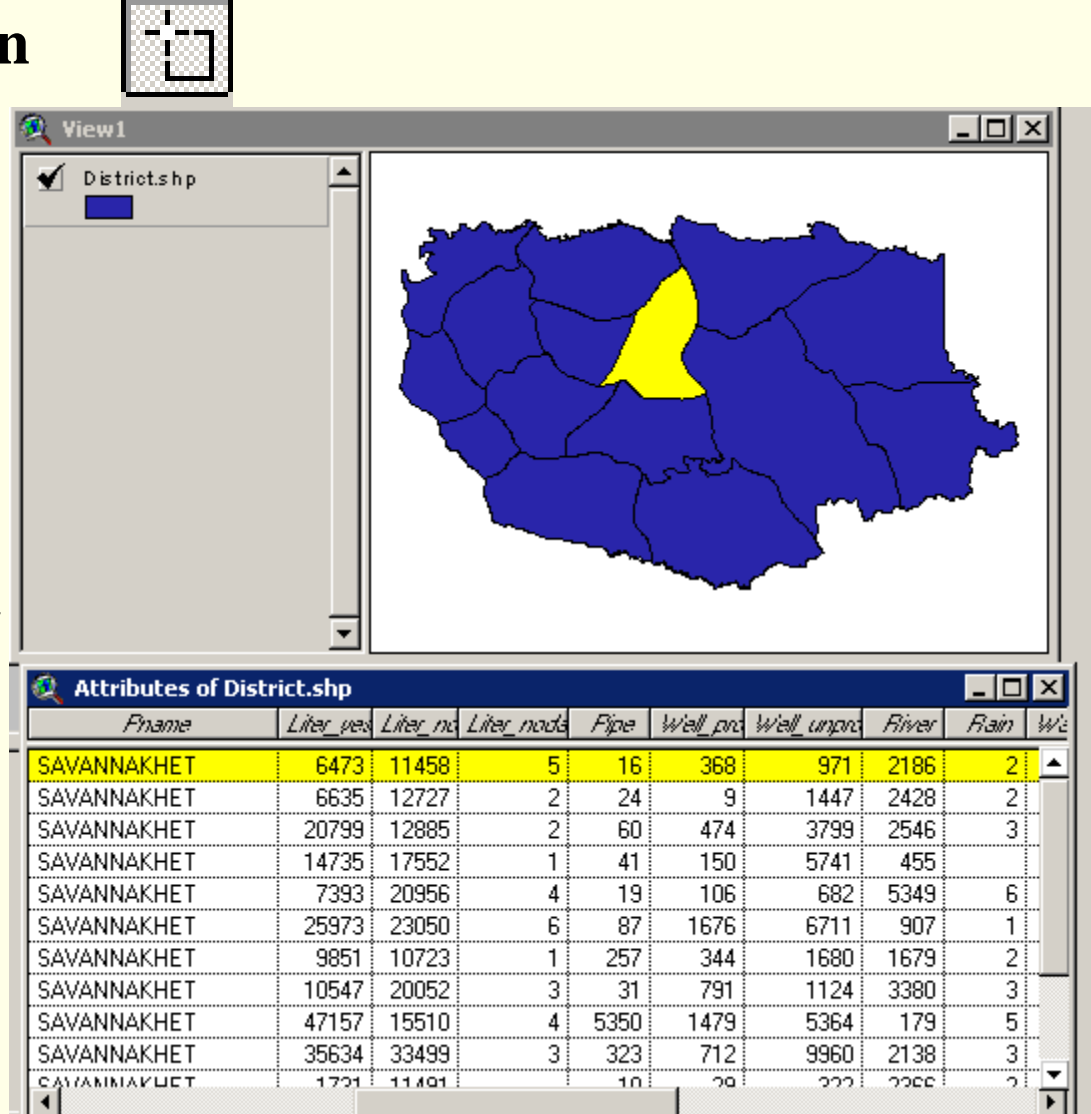

#### 2.3 Select records

- -Activate "District.shp" Table
- -Click Select button

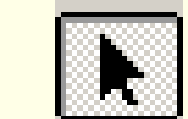

- -Clicking on records
  - which Dcode = 1301 to
  - 1305. Hold SHIFT key
- to select many records
- -Try a set of Selection Tool

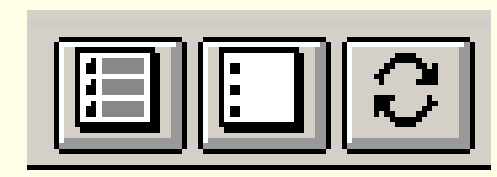

| <i>Shape</i><br>Olygon | Bonde      |       |                |                   |                |
|------------------------|------------|-------|----------------|-------------------|----------------|
| olygon                 | 1.6.6.6.6. | Doode | Dname          | Sq_m              | S <u>q_</u> km |
|                        | 13         | 1301  | Khanthabouri   | 681611273.958     | 681.61         |
| olygon                 | 13         | 1302  | Outhoumphon    | 1082417234.996    | 1082.41        |
| olygon                 | 13         | 1303  | Atsaphangthong | 700937798.695     | 700.93         |
| olygon                 | 13         | 1304  | Phin           | 3372124542.212    | 3372.12        |
| olygon                 | 13         | 1305  | Xepon          | 2266782030.519    | 2266.78        |
| olygon                 | 13         | 1355  | Nong           | 1700596082.260    | 1700.59        |
| olygon                 | 13         | 1307  | Thapangthong   | 2115852184.956    | 2115.85        |
| 'olygon                | 13         | 1308  | Songkhon       | 1635816839.466    | 1635.81        |
| olygon                 | 13         | 1309  | Champhon       | 1049758789.065    | 1049.75        |
| olygon                 | 13         | 1310  | Xonbouri       | 1205959535.145    | 1205.96        |
| <u>aluann i</u>        | 10         | 1011  | Ysibouri       | i ookovecuo oko i | 005.04         |
|                        |            |       |                |                   |                |

**Geoinformatics Center** 

#### Asian Institute of Technology

#### 2.4 Select by themes

- -Select district name "Khanthabouri"
- -Add theme"Village.shp"-Go to theme menu,Select By Theme
- Activate "Village" themeChoose input options as below

# Select By Theme Select features of active themes that Are Completely Within New Set the selected features of Add to Set District.shp Select from Set Cancel Cancel

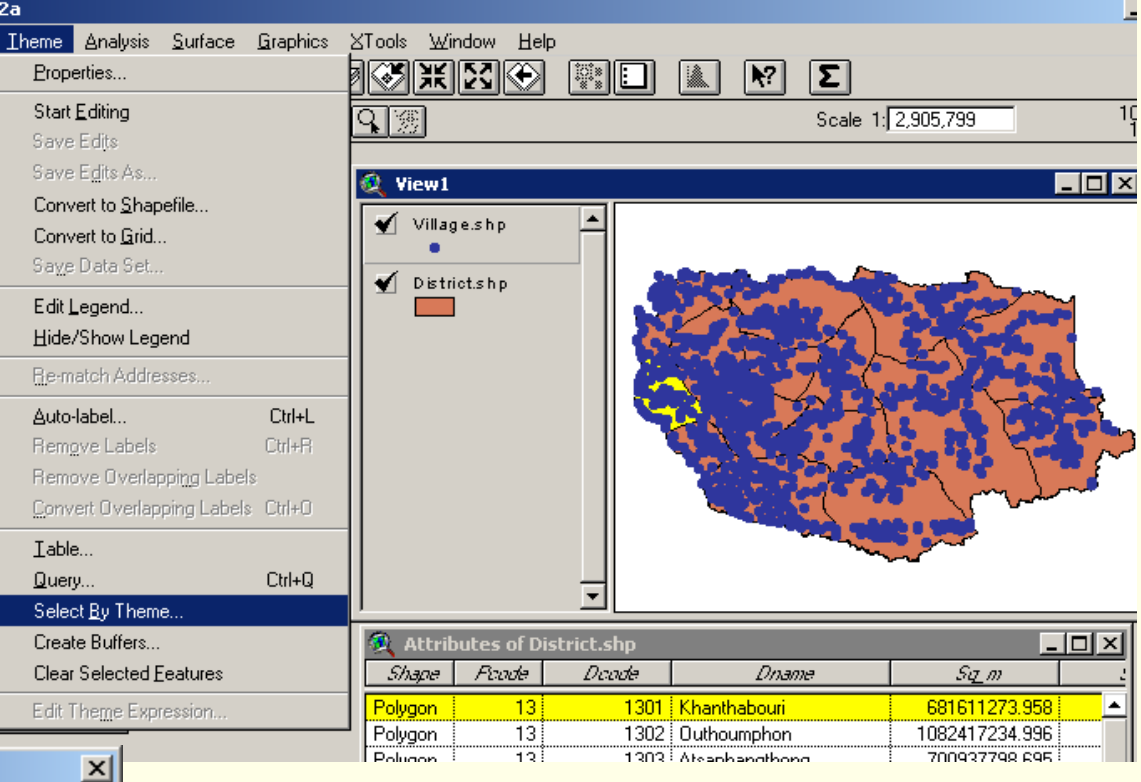

Then click New SetOpen table of "Village" and check number of villages within the district

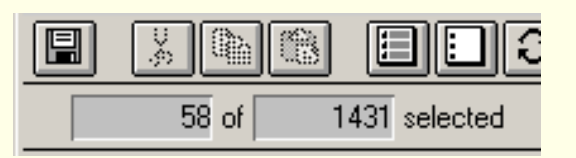

# 3. Preparation of Subset

3.1 Creating subset shapefiles3.2 Creating subset databasefiles

#### 3.1 Creating subset shapefiles

Once villages of Khanthabouri have been selected, we want the selection into separate shapefile.

- Activate theme "Village.shp" which have been selected within Khanthabouri district
- Go to Theme menu and select Convert to Shapefile

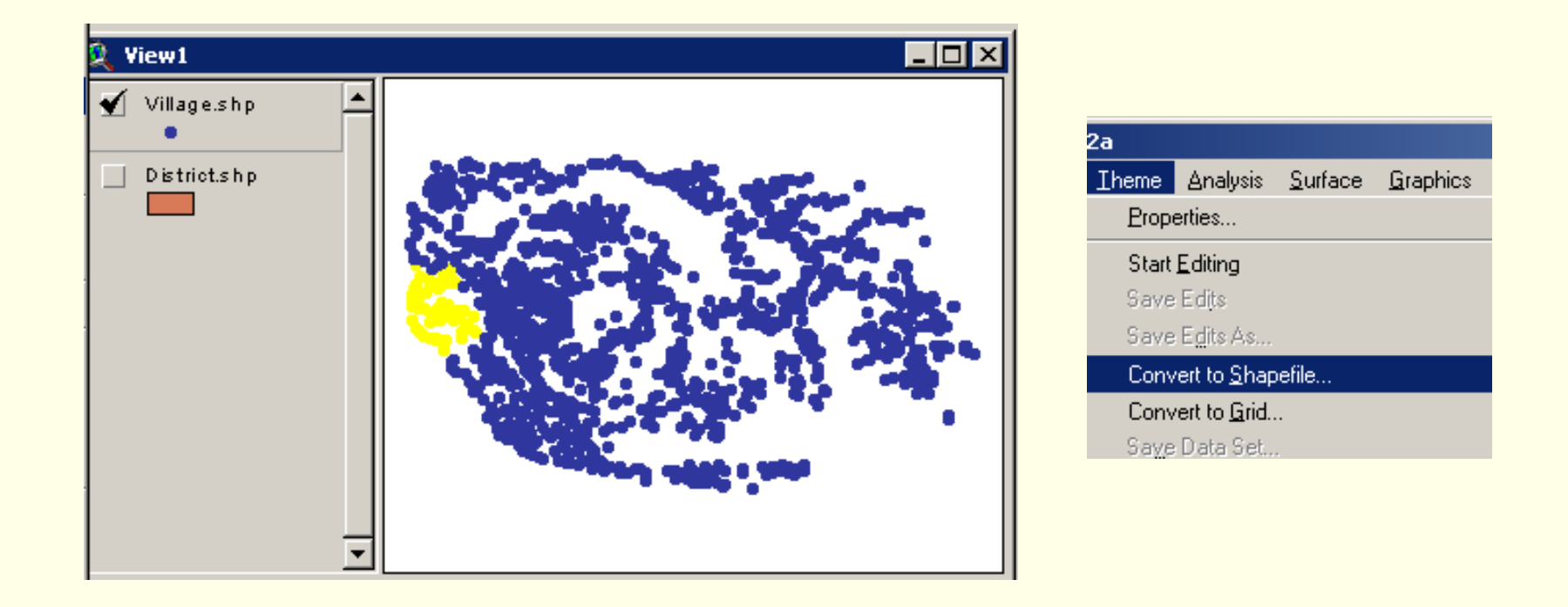

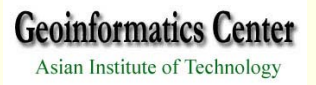

#### -Navigate the working directory and set a new name "vill\_ktb" and click OK

-Add new theme "vill\_ktb" on View Window

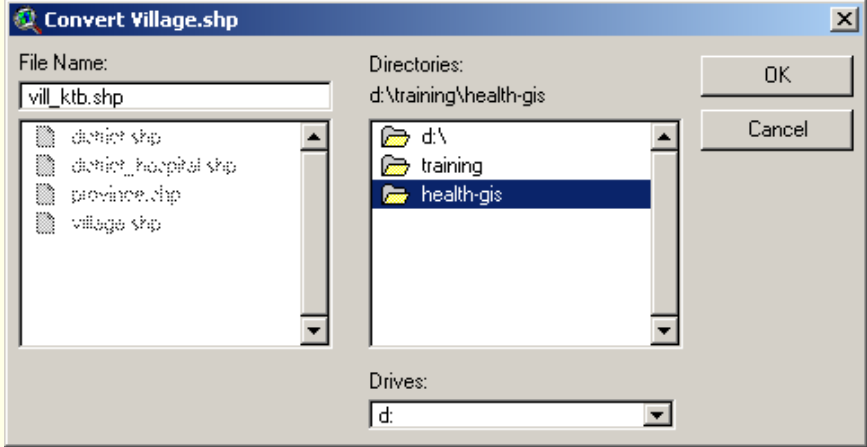

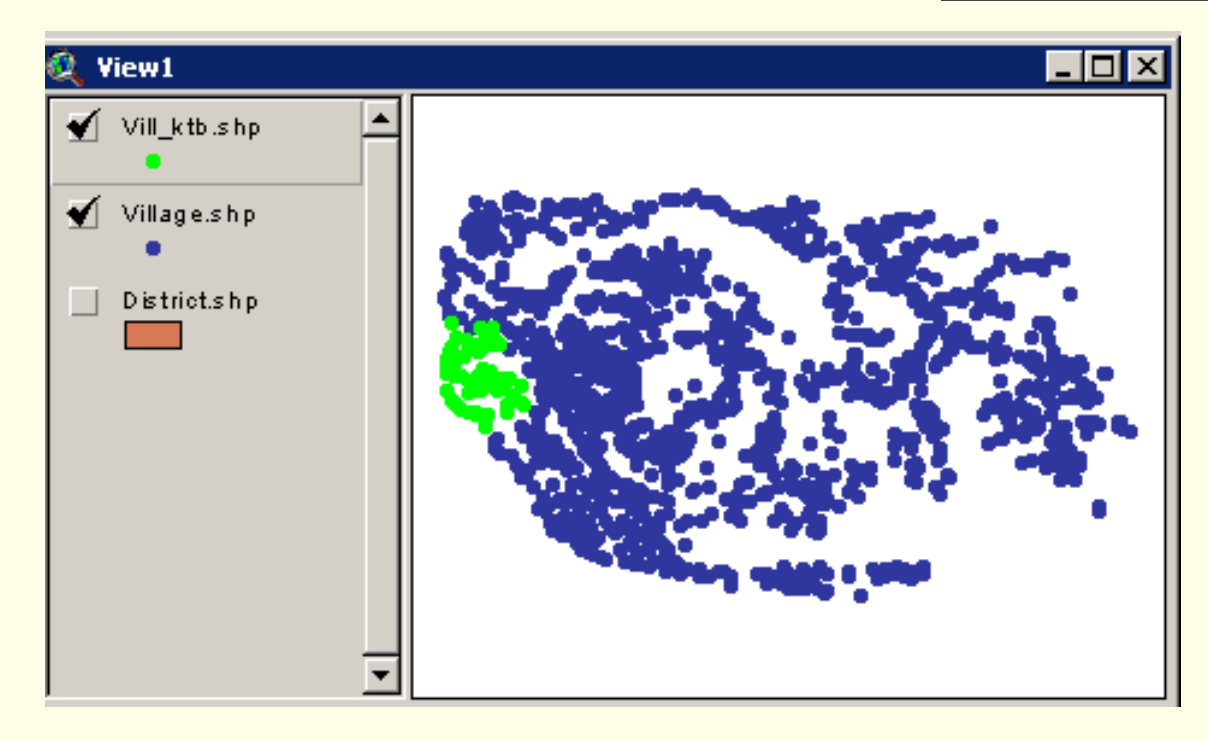

#### 3.2 Creating subset databasefiles

This step we will create subset database file of population for Khanthabouri district.

- -Add Theme name "pop95\_vill.shp and "district.shp"
- -Select Kanthabouri district feature
- -Select "pop95\_vill" feature within the distict

| 🝳 Select By Theme                                                                                                    | x                 |                                |  |
|----------------------------------------------------------------------------------------------------|-------------------|--------------------------------|--|
| Select features of active themes that                                                                                                    |                   | 🍭 Yiew1                        |  |
| Are Completely Within       New Set         the selected features of       Add to Set         District.shp       Select from Set         Cancel       Cancel | <b> </b><br> <br> | Pop95_vill.shp<br>District.shp |  |

**Geoinformatics Center** 

-Open the selected "Pop95\_vill" table -Select Export from File menu -Choose dBase as Export format, Click OK -Navigate to working directory and input a new name, Click OK

| 🍭 Arc¥iew GI5 3.2a                    |           |           |                |          |                     |            |            |                   |
|---------------------------------------|-----------|-----------|----------------|----------|---------------------|------------|------------|-------------------|
| <u>Eile E</u> dit <u>I</u> able Fjeld | ⊠Tools    | Windov    | v <u>H</u> elp |          |                     |            |            |                   |
|                                       | hr        | າເວັ      | <b> /</b>      |          |                     |            |            |                   |
| Close All                             | PĽ        |           |                |          |                     |            |            |                   |
| Cause Desired, Chile C                | 1 selecti | ed        |                |          |                     |            |            |                   |
| Save Project Util+5                   | <i>.</i>  |           |                |          |                     |            |            |                   |
| Save Project As                       | 🍭 Att     | ributes o | f Pop95_       | vill.shp |                     |            |            |                   |
| Extensions                            | Shape     | Voode     | Doode          | Roode    | Vnamee              | Sumothnumb | Sumoltotpe | Sumottotma        |
| Print                                 | Point     | 1301077   | 1301           | 13       | XOGNUA              | 313        | 1750       | <mark>.▲</mark> 8 |
| Drink Calum                           | Point     | 1301078   | 1301           | 13       | GNANGSOUNG          | 138        | 790        |                   |
| Fini Selup                            | Point     | 1301079   | 1301           | 13       | HOUAY TAI           | 184        | 996        | 4                 |
| Export                                | Point     | 1301081   | 1301           | 13       | KENGHINSOUNG        | 64         | 331        | 1                 |
| Egit                                  | Point     | 1301082   | 1301           | 13       | DONGKHAMLOUANG      | 35         | 206        |                   |
|                                       | Point     | 1301083   | 1301           | 13       | XUKVANG NUA         | /9         | 437        | 2                 |
|                                       | Point     | 1301084   | 1301           | 13       | XUKVANG TAI         | 97         | 565        |                   |
|                                       | Point     | 1301085   | 1301           | 13       | KHAMSAN<br>KUQUADAM | 149        | /85        | 4                 |
|                                       | Point     | 1301085   | 1301           | 13       |                     | 33         | 472        | <u> </u>          |
| Charts                                | Point     | 10011099  | 1301           | 13       |                     | 118        | 558        | 3                 |
|                                       | Point     | 1001100   | 1301           | 13       |                     | 101        | 727<br>E01 | <u>с</u>          |
|                                       | Point     | 1201101   | 1201           | 10       | DUARKUA CMAL        | 101        | 1544       |                   |
| Layouts                               | Point     | 1201102   | 1201           | 13       |                     | 203        | 1044       | ······            |
|                                       | Point     | 1301104   | 1301           | 13       |                     | 20         | 170        |                   |
|                                       | Point     | 1301105   | 1301           | 13       | SOMSAAT             | 78         | 576        | 2                 |
| Scripts                               | Point     | 1301048   | 1301           | 13       | THAHEIB             |            | 0.0        |                   |
|                                       | Point     | 1301067   | 1301           | 13       | SOMSAAT             | 150        | 867        | 4                 |
|                                       | Point     | 1301087   | 1301           | 13       | KHAMSAVANG          | 58         | 330        | 1                 |
|                                       | Point     | 1301088   | 1301           | 13       | PHOXAY              | 60         | 318        | 1                 |
|                                       | Point     | 1301089   | 1301           | 13       | KHAMHENG            | 165        | 1005       | 5 🕶               |
|                                       | •         |           |                |          |                     |            |            | Þ                 |

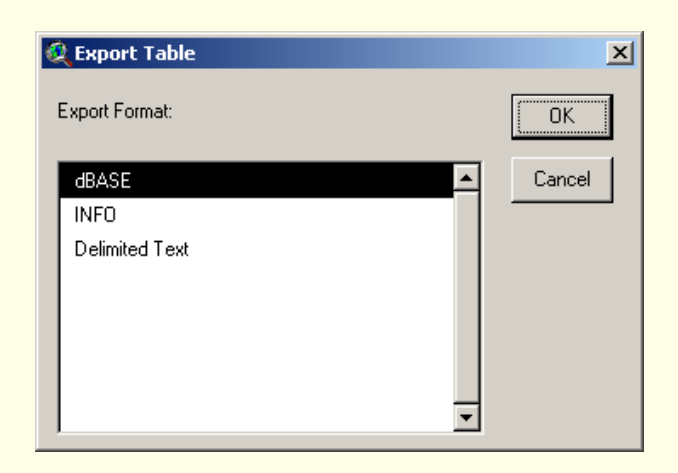

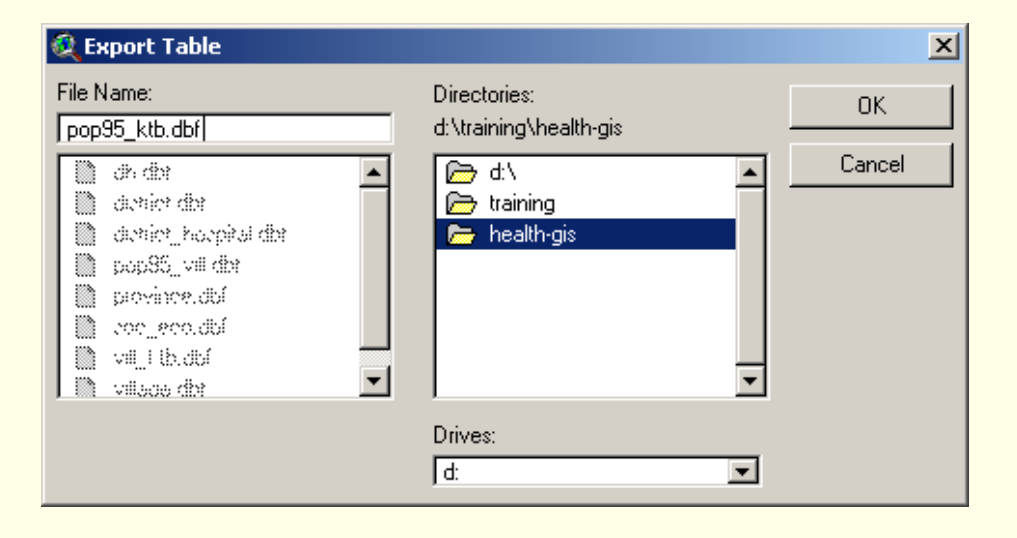

**Geoinformatics Center** 

-Add table "Pop95\_ktb.dbf" and open table of "Vill\_ktb.shp" theme -Join two table and save as a new shapefile (Covert to Shapefile)

| 🝳 Arc¥iew GIS 3.2a                    |                       |                                               |              |              |           |
|---------------------------------------|-----------------------|-----------------------------------------------|--------------|--------------|-----------|
| Eile Edit Iable Fjeld ⊠Tools Window H | elp                   |                                               |              |              |           |
|                                       |                       | Σ                                             | <b>F N</b> ? |              |           |
| 0 of 58 selected                      |                       | <u>,                                     </u> | <u> </u>     |              |           |
|                                       | Attributes of Vill ki | th sho                                        |              |              |           |
|                                       | Shape Voode Doode     | Roode Vina                                    | mee          | Xlao         | Ylao      |
| New Open Add                          | Point 1301001 1301    | 13 HOLIAXANG                                  |              | 18475300     | 1851000 🔺 |
| Attributes of Vill kth shn            | Point 1301002 1301    | 13 NAMBO                                      |              | 18479300     | 1845800   |
| pop95 ktb.dbf                         | Point 1301003 1301    | 13 BEUNGTHALE                                 |              | 18476400     | 1846700   |
| Views                                 | Point 1301005 1301    | 13 THASANO GN                                 | Al           | 18474800     | 1843500   |
|                                       | Point 1301006 1301    | 13 THASANO NO                                 | Y            | 18474200     | 1842400   |
|                                       | Point 1301007 1301    | 13 PAKBO                                      |              | 18473800     | 1839700   |
|                                       | Point 1301008 1301    | 13 TONPHEUNG                                  |              | 18483500     | 1850100   |
|                                       | Point 1301009 1301    | 13 LAONGAM                                    |              | 18487800     | 1849800   |
|                                       | Point 1301010 1301    | 13 KHONKEN                                    |              | 18487800     | 1849000   |
| Charts                                | Point 1301011 1301    | 13 NACHALID                                   |              | 18490000     | 1844500   |
|                                       | Point 1301012 1301    | 13 DONGDAMDU                                  | ANE          | 18487900     | 1846000   |
|                                       | Point 1301013 1301    | 13 GNANG                                      |              | 18485300     | 1845900   |
|                                       |                       |                                               |              |              |           |
| 🔍 pop95_ktb.dbf                       |                       |                                               |              | <u>- 0 ×</u> |           |
| Voode Doode Roode Vnamee              | Sumothnumb            | Sumoltotpe Su                                 | moltotma     | Sumoltathe   |           |
| 1301001 1301 13 HOUAXANG              | 96                    | 599                                           | 315          | 28 📥         |           |
| . 1301002 1301 13 NAMBO               | 129                   | 687                                           | 344          | 34           |           |
| 1301003 1301 13 BEUNGTHALE            | 74                    | 404                                           | 207          | 19           |           |
| 1301005 1301 13 THASANO GNAI          | 150                   | 935                                           | 456          | 47—          | 4         |
| 1301006 1301 13 THASANO NOY           | 74                    | 413                                           | 202          | 21           |           |
| 1301007 1301 13 PAKBO                 | 85                    | 473                                           | 236          | 23           |           |
| 1301008 1301 13 TONPHEUNG             | 67                    | 352                                           | 169          | 18           |           |
| 1301009 1301 13 LAONGAM               | 56                    | 300                                           | 146          | 15           |           |
| 1301010 1301 13 KHONKEN               | 62                    | 329                                           | 168          | 16           |           |
| 1301011 1301 13 NACHALID              | 76                    | 452                                           | 233          | 21           |           |
| 1301012 1301 13 DUNGDAMDUANE          | 61                    | 336                                           | 161          | 17           | 1         |
| •                                     |                       |                                               |              |              | I         |

# 4. Database query

4.1 Build query expressions4.2 Database query (single/multiple)

#### 4.1 Build query expressions

Building a query expression is a powerful way to select features which fulfill certain conditions.

-Add theme "district.shp"
-Click Query Builder button 
-Double click field's name and input an expression

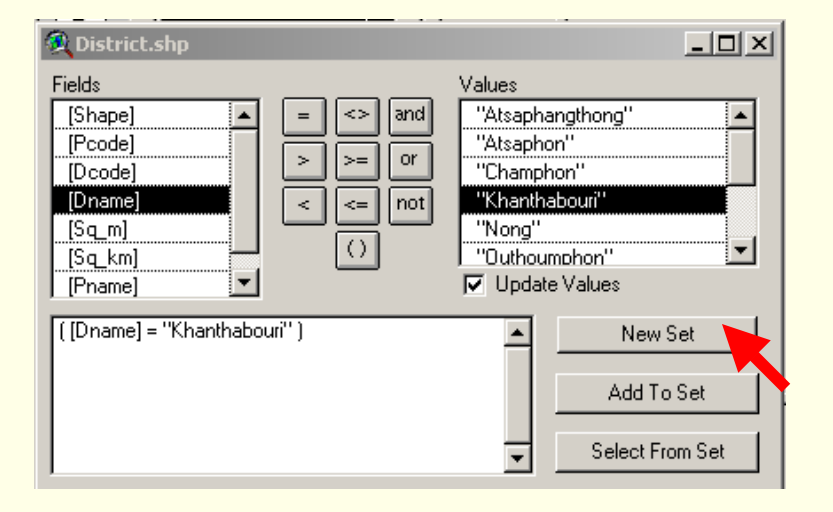

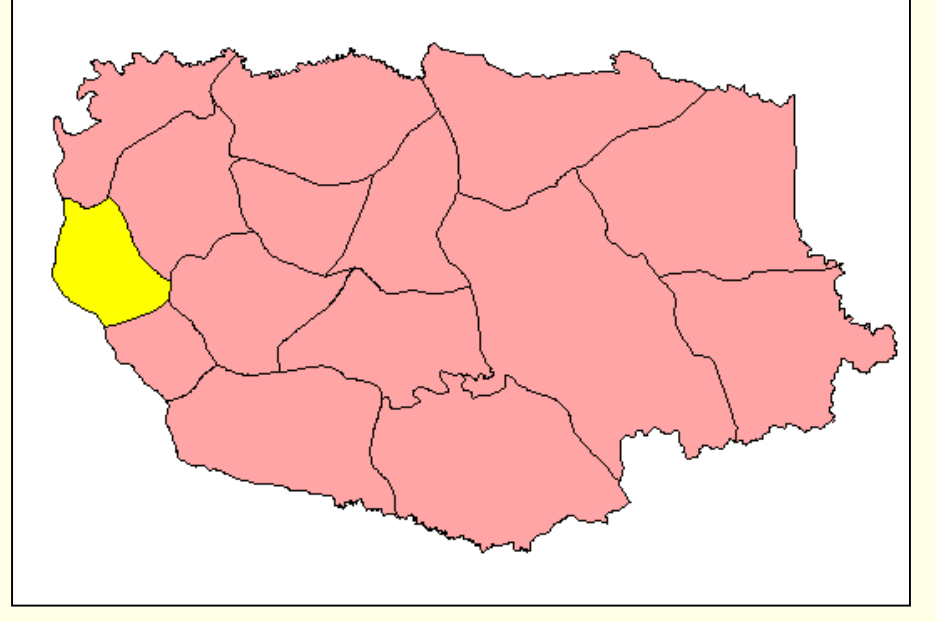

-Query district name = khanthaburi-Click New Set button

# -Query district name = "Xaibouri"-Then click Add To Set botton

| 🔍 District.shp                                                                                    |                                                                                                    |
|---------------------------------------------------------------------------------------------------|----------------------------------------------------------------------------------------------------|
| Fields     Values       [Shape]     =       [Pcode]     >       [Dcode]     >       [Dname]     < | bouri"<br>bouri"<br>bouri"<br>bouri"<br>bouri"<br>bouri"<br>bouri"<br>bouri"<br>bouri"<br>bouri"<br>bouri"<br>bouri"<br>bouri"<br>bouri"<br>bouri"<br>bouri"<br>bouri<br>bouri<br>bouri |

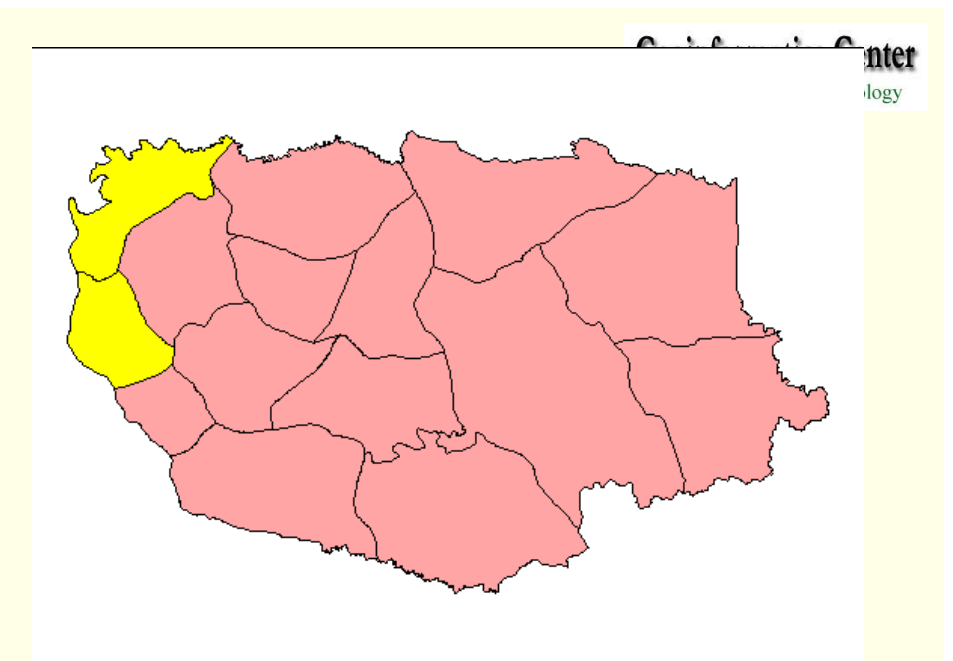

-Query more district name "Outoumphon" and "Xaiphouthong"

| 🍳 District.shp                                                |                                       |                                                                                                    |         |
|---------------------------------------------------------------|---------------------------------------|----------------------------------------------------------------------------------------------------|---------|
| Fields [Shape] [Pcode] [Dcode] [Drame] [Sq_m] [Sq_km] [Pname] | = <> and<br>> >= or<br>< <= not<br>() | Values<br>'Vilabouri''<br>'Xaibouri''<br>'Xaiphouthong''<br>'Xepon''<br>'Xonbouri''<br>Update Value | s       |
| ( [Dname] = ''Outhoumpho<br>''Xaiphouthong'' )                | on'') or ([Dname] =                   | ▲<br>                                                                                               | New Set |

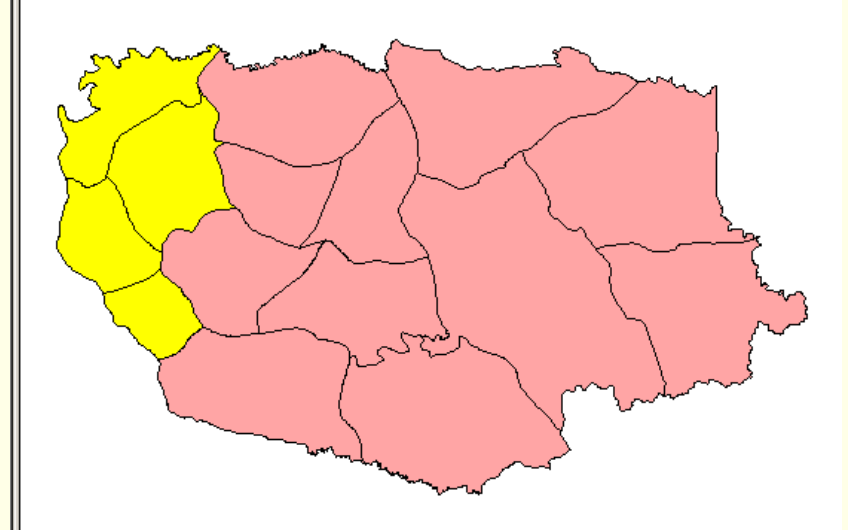

**Geoinformatics Center** Asian Institute of Technology

#### 4.2 Database query (single)

To find districts which has an area < 3,000 Sq.Km.but > 1,000 Sq.Km.

- -Activate "district.shp"
- -Click Query Builder button.

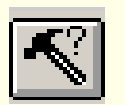

- -Input an expression
- ([Sq\_km] > 1000) and ([Sq\_km] < 3000)
- Double click in the list of fields,
- **Operator and Values**
- -Click New Set

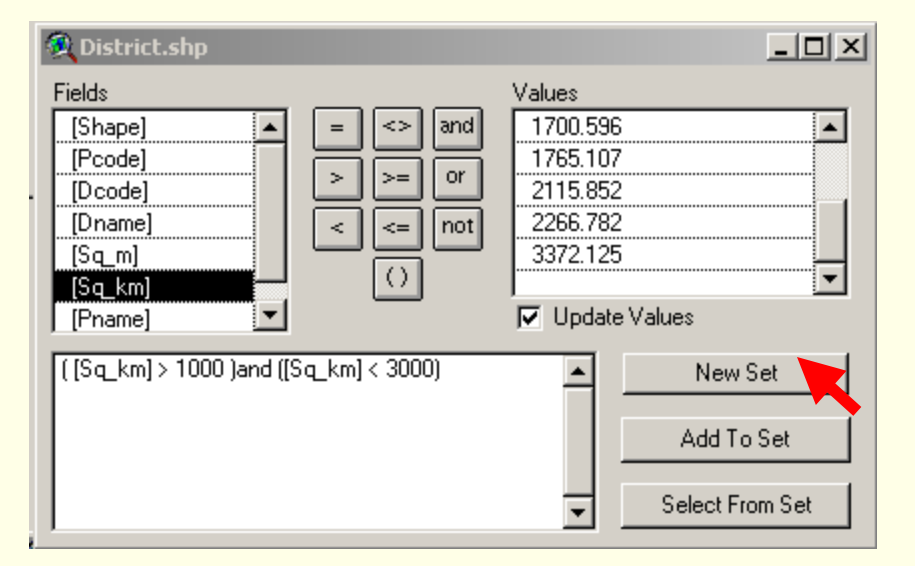

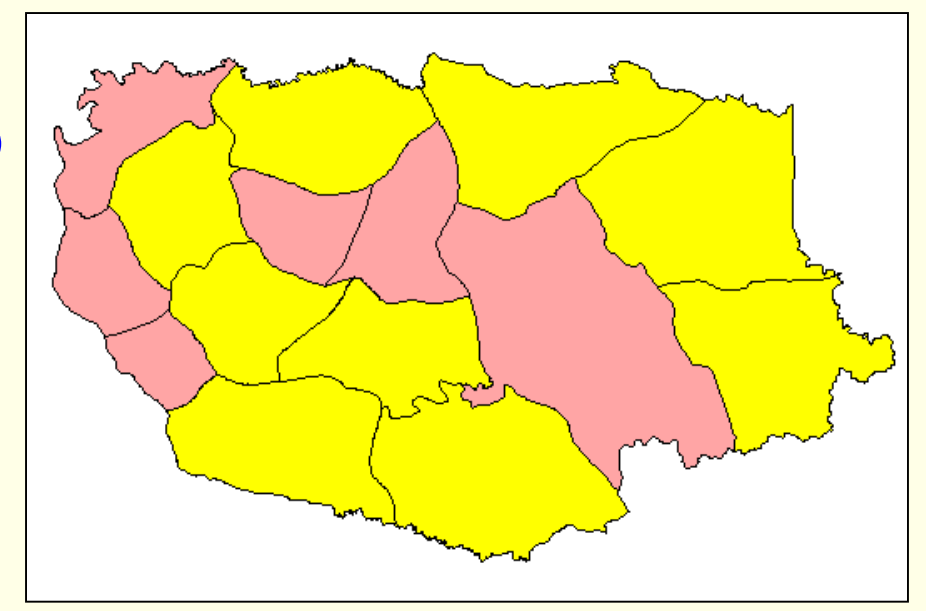

#### 4.2 Database query (multiple)

*How to query multiple database tables in the same time?* -Create a new "district" theme which already joined with table "Soc-eco.dbf" (step 1.4). Save new theme as "Social\_dist" -Add theme "Social dist" to a View window -Click Query Builder button. Input an expression ([Liter] < 10000) and ([Water\_hh] <= 4000) and ([Elect\_hh] <= 30) 🙉 Attributes of District.shp \_ D × Fields Values [Pname] 0 [Litter] 7 [Water hh] 24 [Pipe hh] 32 not 40 [Elect hh] ()45 [HH] Update Values [Pop] ([Litter] < 10000) and ([Water\_hh] <= 4000) and New Set ([Elect\_hh] <= 30) Add To Set Select From Set

# 5.Calculation

5.1 Statistic5.2 Aggregation data5.3 Statistic

#### 5.1 Statistic

This step we would like to see statistic information of total population of attribute table "Pop95\_vill.shp"

-Add table of "Pop95\_vill.shp"
-Activate field name "Sumtotpe"
-Click Field and Statistic
-The statistic information of the field will be displayed
-Click OK to close the window

| 3.2        | 8.2a<br>Field XTools Window Help |         |         |              |            |              |            |     |
|------------|----------------------------------|---------|---------|--------------|------------|--------------|------------|-----|
| Ĩ          | Sort Ascending                   |         |         |              |            |              |            |     |
| <u></u>    | Sort <u>D</u> e                  | escendi | ng      |              |            |              |            |     |
| _          | Create                           | Index   |         |              | <u>v</u>   |              |            |     |
|            | Summa                            | arize   |         | 1            | 👰 View1    |              |            |     |
|            | Calcula                          | ate     |         |              | Pop95      | i vill.shp 🔺 |            |     |
|            | Statisti                         | cs      |         |              | - ·        |              | 1 de-      | 1.1 |
| At         | tributes o                       | of Pop9 | 95_vill | 5            |            |              |            |     |
| зре        | e Voode                          | Doode   | Prode   | Vnamee       | Sumothnumb | Sumoltotpe   | Sumoltotma | Sum |
| ht         | 1301001                          | 1301    | 13      | HOUAXANG     | 96         | 599          | 315        |     |
| ht         | 1301002                          | 1301    | 13      | NAMBO        | 129        | 687          | 344        |     |
| ht         | 1301003                          | 1301    | 13      | BEUNGTHALE   | 74         | 404          | 207        |     |
| ht         | 1301005                          | 1301    | 13      | THASANO GNAI | 150        | 935          | 456        |     |
| ht         | 1301006                          | 1301    | 13      | THASANO NOY  | 74         | 413          | 202        |     |
| ht         | 1301007                          | 1301    | 13      | PAKBO        | 85         | 473          | 236        |     |
| ht         | 1301008                          | 1301    | 13      | TONPHEUNG    | 67         | 352          | 169        |     |
| ht         | 1301009                          | 1301    | 13      | LAONGAM      | 56         | 300          | 146        |     |
| ht         | 1301010                          | 1301    | 13      | KHONKEN      | 62         | 329          | 168        |     |
| ht         | 1301011                          | 1301    | 13      | NACHALID     | 76         | 452          | 233        |     |
| <b>h</b> t | 1301012                          | 1301    | 13      | DONGDAMDUANE | 61         | 336          | 161        |     |
| nt nt      | 1301013                          | 1301    | 13      | GNANG        | 128        | 722          | 348        |     |
| ht         | 1301014                          | 1301    | 13      | PHOSI        | 20         | 128          | 64         |     |
|            |                                  | ······  |         |              | λ          |              |            |     |

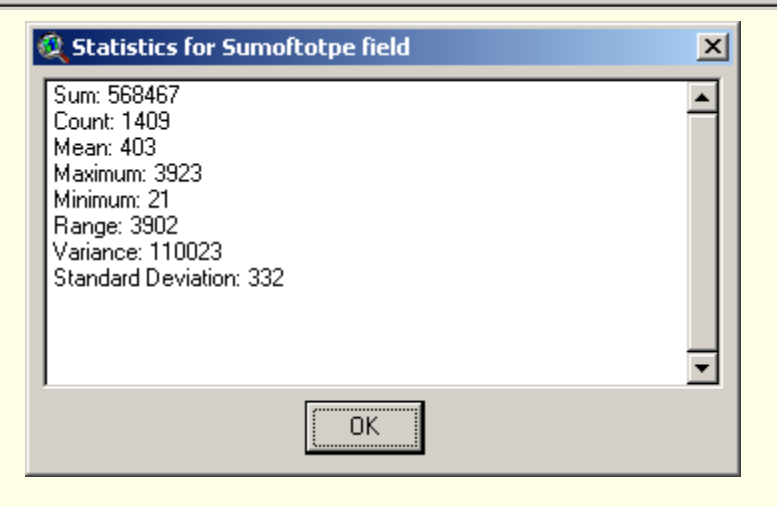

#### 5.2 Aggregation data

In the population database we have information for each village on population, number of population by district

-Open attribute table of Pop95\_vill.shp

-Activate the table and click on field's name "Dcode"

- -Select Summarize in Field menu
- -Once Summary Table Definition loaded

Click Save As to navigate output file's directory

| 🍭 Summary Table Definition |                     |                | ×        |
|----------------------------|---------------------|----------------|----------|
| Save As                    | h-gis\sumpop_distri | ct.dbf         | ОК       |
| Field:                     |                     |                | Cancel   |
| Sumoftotpe                 | Add                 | Sum Sumoftotma |          |
| Summarize by:              | Delete              |                |          |
| Sum 💌                      |                     |                |          |
|                            |                     |                | <b>•</b> |
|                            |                     | ,              |          |

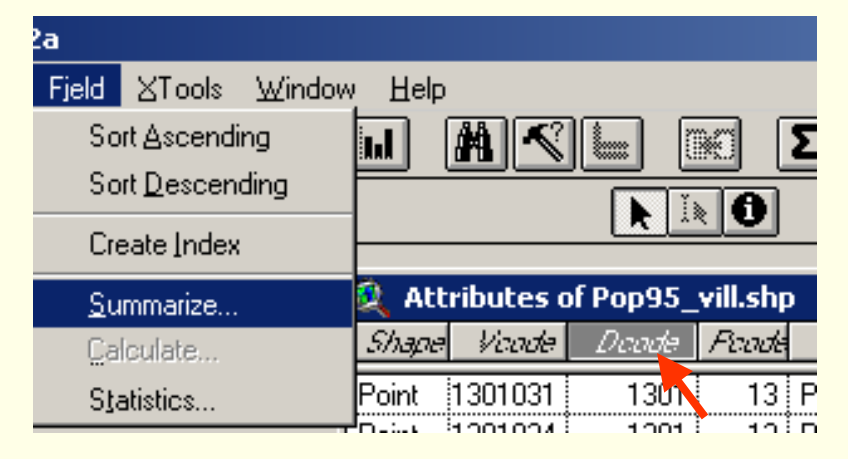

-Select Field name "Sum\_Sumoftotma"-Select a method to summarize-Click add

-Select others field ; "Sum\_Sumoftotfe"
and "Sum\_Sumoftotpe". Click Add
-Click OK to finish aggregations
-If there are some unnecessary fields

have been added. The fields can be deleted

by clicking on those fields and click Delete button.

| wa sun | npop_distric | t.dbf          |                | _ 🗆            | X        |
|--------|--------------|----------------|----------------|----------------|----------|
| Doode  | Count        | Sun_Sumottatma | Sum_Sumothathe | Sum_Sumoltatpe |          |
| 1301)  | 58           | 22218.0000     | 22931.0000     | 45149.0000     | <u> </u> |
| 1302   | 87           | 23932.0000     | 25426.0000     | 49358.0000     |          |
| 1303   | 49           | 12464.0000     | 13337.0000     | 25801.0000     |          |
| 1304   | 135          | 18690.0000     | 19014.0000     | 37704.0000     |          |
| 1305   | 120          | 13772.0000     | 13889.0000     | 27661.0000     |          |
| 1306   | 95           | 8158.0000      | 8002.0000      | 16160.0000     |          |
| 1307   | 84           | 11373.0000     | 11957.0000     | 23330.0000     |          |
| 1308   | 142          | 36249.0000     | 36966.0000     | 73215.0000     |          |
| 1309   | 165          | 41131.0000     | 44250.0000     | 85381.0000     |          |
| 1310   | 97           | 16346.0000     | 17821.0000     | 34167.0000     |          |
| 1311   | 76           | 17759.0000     | 18602.0000     | 36361.0000     |          |
| 1312   | 112          | 12041.0000     | 12257.0000     | 24298.0000     |          |
| 1313   | 97           | 19798.0000     | 20492.0000     | 40290.0000     |          |
| 1314   | 41           | 13313.0000     | 13518.0000     | 26831.0000     |          |
| 1315   | 73           | 10933.0000     | 11828.0000     | 22761.0000     |          |

|                              |                                             | Geoinformatics Cente |
|------------------------------|---------------------------------------------|----------------------|
| 💐 Summary Table Definition   |                                             | × logy               |
| Save As d:\training\health-g | is\sumpop_district.dbf                      | OK<br>Cancel         |
| Sumoftotpe                   | Celete Sum_Sum<br>Delete Sum_Sum<br>Sum_Sum | noftotma             |

-Add "sumpop\_district.dbf"
-Try more aggregations fields
using others method such as
Average,Minimum,
Maximum.etc.

#### 5.3 Calculator

In order to calculate percentage of number of male and female by district which we have created from the previous steps.

-Activate table name "sumpop\_district.dbf"

which we have created from the previous steps. -Click Start Editing in Table menu

-Add two fields name "Percent\_M" and "Pecent\_F" with be in "Number" type, "7" width and "2" decimal places

-Activate on "Percent\_M" field name

-Select Calculate in Field menu

-Input an expression

|                                    | × |
|------------------------------------|---|
| Sum_Sumoftotpe Percenr_M Percent_I | - |
| 45149.0000                         |   |
| 49358.0000                         |   |
| 25801.0000                         |   |
| 37704.0000                         |   |
| 27661.0000                         |   |
| 16160.0000                         |   |
| 23330.0000                         |   |
| 73215.0000                         |   |
| 85381 0000                         |   |

| 2a                      |                |        |  |  |  |  |
|-------------------------|----------------|--------|--|--|--|--|
| Fjeld                   | ⊠Tools         | Window |  |  |  |  |
| So                      | Sort Ascending |        |  |  |  |  |
| Sort <u>D</u> escending |                |        |  |  |  |  |
| Create Index            |                |        |  |  |  |  |
| <u>S</u> ummarize       |                |        |  |  |  |  |
| <u>C</u> alculate       |                |        |  |  |  |  |
| Statistics              |                |        |  |  |  |  |

| w GIS 3.2a |                       |                  |        |                       |  |  |
|------------|-----------------------|------------------|--------|-----------------------|--|--|
|            | Iable                 | Fjeld            | ⊠Tools | $\underline{\lambda}$ |  |  |
|            | Properties            |                  |        |                       |  |  |
| Ē          |                       |                  |        |                       |  |  |
| -          | Start <u>E</u> diting |                  |        |                       |  |  |
|            | Sav                   | e Edits          |        | 7                     |  |  |
|            | Sav                   | e E <u>d</u> its | A.s    | E                     |  |  |

| 🍳 Field Definition | ×      |
|--------------------|--------|
| Name: Percent_F    | OK     |
| Type: Number       | Cancel |
| Width: 7           |        |
| Decimal Places: 2  |        |

| 🞗 Field Calculator                                                |                                  | ×              |
|-------------------------------------------------------------------|----------------------------------|----------------|
| Fields [Count] [Sum_Sumoftotma] [Sum_Sumoftotfe] [Sum_Sumoftotea] | Type<br>Number<br>String<br>Date | Requests       |
| [Percent_M]<br>[Percent_F]                                        |                                  |                |
| ([Sum_Sumoftotma] / [Sum_                                         | Sumoftotpe])*10¢                 | ▲ OK<br>Cancel |

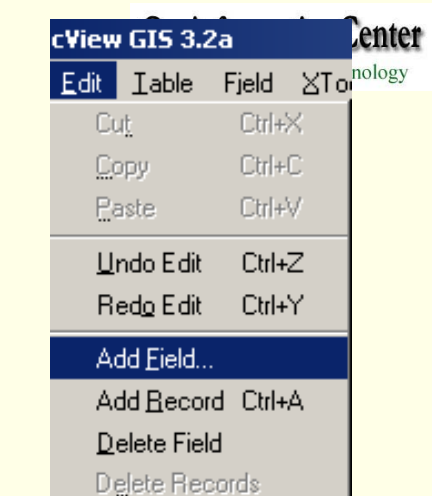

Do the same expression to calculate percentage

Of number of female population by district

- -Activate "Percent\_F" field name
- -Click Calculator button
- -Input an expression as follow

([Sum\_Sumoftotfe] / [Sum\_Sumoftotpe]) \* 100

-Click OK

| GIS 3.2a               |        |                         |                |                |                |           |           |  |  |  |  |
|------------------------|--------|-------------------------|----------------|----------------|----------------|-----------|-----------|--|--|--|--|
| Iable Fjeld            | ⊠Tools | <u>W</u> indow <u>E</u> | lelp           |                |                |           |           |  |  |  |  |
| Properties             |        |                         |                |                |                |           |           |  |  |  |  |
| <u>C</u> hart          |        |                         |                |                |                |           |           |  |  |  |  |
| Stop <u>E</u> diting   |        |                         |                |                |                |           |           |  |  |  |  |
| Save Edjts             |        | op_district.dbf         |                |                |                |           |           |  |  |  |  |
| Save E <u>d</u> its As |        | Count                   | Sum_Sumoftotma | Sum_Sumoftotfe | Sum_Sumoftotpe | Percent_M | Percent_F |  |  |  |  |
| Eind                   | Ctrl+F | 58                      | 22218.0000     | 22931.0000     | 45149.0000     | 49.21     | 50.79     |  |  |  |  |
| Query                  | Ctrl+Q | 87                      | 23932.0000     | 25426.0000     | 49358.0000     | 48.49     | 51.51     |  |  |  |  |
| Promote                |        | 49                      | 12464.0000     | 13337.0000     | 25801.0000     | 48.31     | 51.69     |  |  |  |  |
| 1.12111232             |        | 135                     | 18690.0000     | 19014.0000     | 37704.0000     | 49.57     | 50.43     |  |  |  |  |
| Join                   | Ctrl+J | 120                     | 13772.0000     | 13889.0000     | 27661.0000     | 49.79     | 50.21     |  |  |  |  |
| Remove All Joins       |        | 95                      | 8158.0000      | 8002.0000      | 16160.0000     | 50.48     | 49.52     |  |  |  |  |
| Link                   |        | 84                      | 11373.0000     | 11957.0000     | 23330.0000     | 48.75     | 51.25     |  |  |  |  |
| Berrove All I          | Links  | 142                     | 36249.0000     | 36966.0000     | 73215.0000     | 49.51     | 50.49     |  |  |  |  |
| Treffig ve car cirrise |        | 165                     | 41131.0000     | 44250.0000     | 85381.0000     | 48.17     | 51.83     |  |  |  |  |
| Refres <u>h</u>        |        | 97                      | 16346.0000     | 17821.0000     | 34167.0000     | 47.84     | 52.16     |  |  |  |  |
|                        | 1311   | - 76                    | 17759.0000     | 18602.0000     | 36361.0000     | 48.84     | 51.16     |  |  |  |  |
|                        | 1312   | 112                     | 12041.0000     | 12257.0000     | 24298.0000     | 49.56     | 50.44     |  |  |  |  |
|                        | 1313   | 97                      | 19798.0000     | 20492.0000     | 40290.0000     | 49.14     | 50.86     |  |  |  |  |
|                        | 1314   | 41                      | 13313.0000     | 13518.0000     | 26831.0000     | 49.62     | 50.38     |  |  |  |  |
|                        | 1315   | 73                      | 10933.0000     | 11828.0000     | 22761.0000     | 48.03     | 51.97     |  |  |  |  |

|         |                                    | aninform           | atice Cont     | <b>Δ</b> 1 |           |   |
|---------|------------------------------------|--------------------|----------------|------------|-----------|---|
|         | dbf                                |                    |                |            |           | _ |
| ć       | um_Sumoftotma                      | Sum_Sumoftotfe     | Sum_Sumoftotpe | Percent_M  | Percent_F |   |
| -       | 22218.0000                         | 22931.0000         | 45149.0000     | 49.21      |           | Ī |
|         | 23932.0000                         | 25426.0000         | 49358.0000     | 48.49      |           |   |
|         | 12464.0000                         | 13337.0000         | 25801.0000     | 48.31      |           |   |
|         | 18690.0000                         | 19014.0000         | 37704.0000     | 49.57      |           |   |
|         | 13772.0000                         | 13889.0000         | 27661.0000     | 49.79      |           |   |
|         | 8158.0000                          | 8002.0000          | 16160.0000     | 50.48      |           |   |
|         | 11373.0000                         | 11957.0000         | 23330.0000     | 48.75      |           |   |
|         | 36249.0000                         | 36966.0000         | 73215.0000     | 49.51      |           |   |
|         | 41131.0000                         | 44250.0000         | 85381.0000     | 48.17      |           |   |
| <i></i> | 10040.0000                         | 17001.0000         | 04107.0000     | 47.04      |           |   |
| 🍭 Fie   | ld Calculator                      |                    |                | ×.         |           |   |
| Fields  |                                    | Туре               | Requests       |            |           |   |
| [Dec    | ode]                               |                    | ×              |            |           |   |
| [Cou    | unt]                               | C String           | +              |            |           |   |
| [Sur    | n_Sumoftotma]                      | C Date             | -              |            |           |   |
| [Sur    | n_Sumoftotre]                      |                    |                |            | •••••••   |   |
| íPer    | cent M1                            |                    |                |            |           |   |
| [Per    | cent_F]                            | -<br>-             | <=             | <b>_</b>   |           |   |
| [Perce  | ent_F] =                           |                    |                |            |           |   |
| lífSur  | n Sumoftotfe <mark>l / [Sum</mark> | Sumoftotpel) * 100 |                | OK         |           |   |
|         |                                    |                    |                |            |           |   |
|         |                                    |                    |                | Cancel     |           |   |
|         |                                    |                    | -              |            |           |   |

-Select Save Edits in Tablemenu-Click Stop Editing